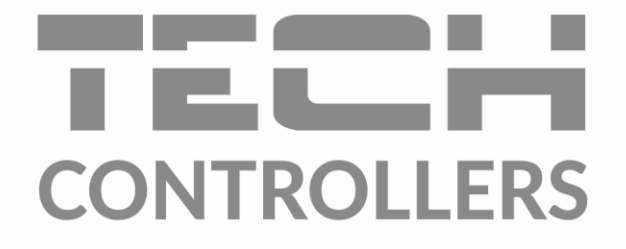

# HASZNÁLATI UTASÍTÁS EU-L-12

HU

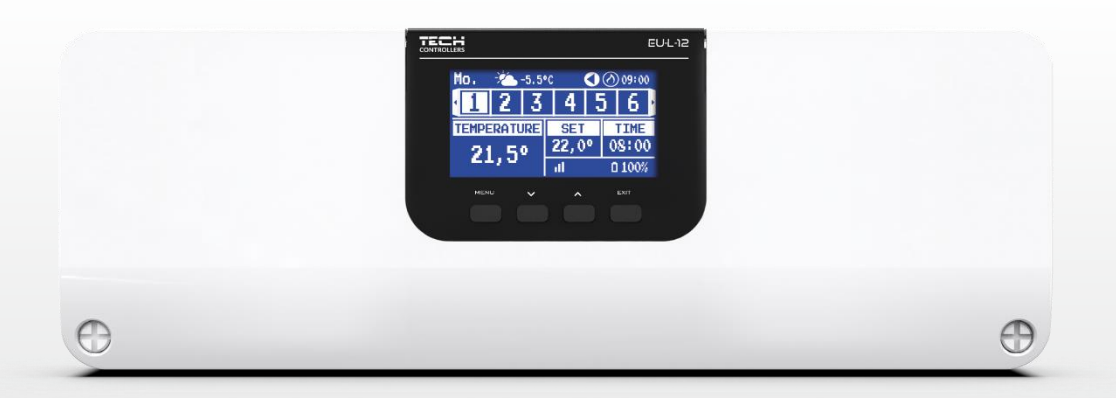

www.tech-controllers.hu

# TARTALOM JEGYZÉK

| I.   | Bizto   | nság                       | 4  |
|------|---------|----------------------------|----|
| II.  | Rend    | szer leírás                | 5  |
| III. | Hogy    | an telepítsük              | 5  |
| IV.  | Beüz    | emelés                     | 12 |
| V.   | Fő ké   | pernyő leírás              |    |
|      | Példa k | képernyőnézetre – zónák    | 13 |
|      | Példa a | a képernyőnézetre – zónák  | 14 |
| VI.  | Szaba   | ályzó Funkciók             | 15 |
| 1    | . Üze   | mmódok                     | 15 |
| 2    | . Zón   | ák                         | 15 |
|      | 2.1.    | BE                         | 15 |
|      | 2.2.    | Hőmérséklet beállítás      | 15 |
|      | 2.3.    | Üzemmódok                  | 16 |
| 3    | . Szak  | pályzó beállítások         | 17 |
|      | 3.1.    | ldő beállítás              | 17 |
|      | 3.2.    | Képernyő beállítások       | 17 |
|      | 3.3.    | Gomb hangok                | 17 |
| 4    | . Szer  | elői menü                  | 17 |
|      | 4.1.    | Fő modul                   |    |
|      | 4.2.    | Kiegészítő modulok         | 29 |
|      | 4.3.    | Külső hőmérséklet érzékelő | 29 |
|      | 4.4.    | Vezérlő Panel              |    |
|      | 4.5.    | Jelismétlő konfigurálása   |    |
|      | 4.6.    | Internet modul             |    |
|      | 4.7.    | Kézi üzemmód               | 31 |
|      | 4.8.    | Fűtés leállás              | 31 |
|      | 4.9.    | Feszültségmentes kontakt   | 31 |
|      | 4.10.   | Szivattyú                  | 32 |
|      | 4.11.   | Fűtés-Hűtés                | 32 |
|      | 4.12.   | Anti-stop Beállítások      | 32 |
|      | 4.13.   | Maximális páratartalom     | 32 |
|      | 4.14.   | OpenTherm                  |    |
|      | 4.15.   | Nyelv                      |    |
|      | 4.16.   | HMV beállítások            | 34 |
|      | 4.17.   | Hőszivattyú                |    |
|      | 4.18.   | Gyári beállítások          | 34 |
| 5    | . Szer  | víz menü                   | 35 |

| 6.    | Gyári beállítások  | 35 |
|-------|--------------------|----|
| 7.    | Szoftver verzió    | 35 |
| VII.  | Riasztási lista    | 35 |
| VIII. | Szoftver frissítés | 37 |
| IX.   | Műszaki adatok     | 38 |

JG. 26.05.2023

A képek és diagramok csak illusztrációk. A gyártó fenntartja a jogot bizonyos változtatások bevezetésére.

### I. BIZTONSÁG

A készülék első használata előtt a felhasználó figyelmesen olvassa el az alábbi előírásokat. A kézikönyvben foglalt szabályok be nem tartása személyi sérülésekhez vagy a vezérlő károsodásához vezethet. A használati útmutatót biztonságos helyen kell tárolni további hivatkozás céljából. A balesetek és hibák elkerülése érdekében gondoskodni kell arról, hogy minden, a készüléket használó személy megismerkedjen a vezérlő működési elvével és biztonsági funkcióival. Ha a készüléket más helyre kívánja helyezni, ügyeljen arra, hogy a használati útmutatót a készülékkel együtt tárolja, hogy minden potenciális felhasználó hozzáférjen az eszközzel kapcsolatos lényeges információkhoz. A gyártó nem vállal felelősséget a gondatlanságból eredő sérülésekért vagy károkért; ezért a felhasználók kötelesek megtenni az ebben a kézikönyvben felsorolt szükséges biztonsági intézkedéseket életük és vagyonuk védelme érdekében.

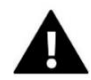

### FIGYELEM

- **Magasfeszültség!** Győződjön meg arról, hogy a szabályozó le van választva a hálózatról, mielőtt bármilyen, az áramellátással kapcsolatos tevékenységet végezne (kábelek csatlakoztatása, a készülék felszerelése stb.).
- A készülék üzembe helyezését szakképzett villanyszerelőnek kell elvégeznie.
- A vezérlő indítása előtt a felhasználónak meg kell mérnie az elektromos motorok földelési ellenállását, valamint a kábelek szigetelési ellenállását.
- A szabályozót nem kezelhetik gyermekek.

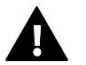

### FIGYELEM

- A készülék megsérülhet, ha villámcsapás éri. Vihar idején győződjön meg arról, hogy a csatlakozódugót kihúzta a tápegységből.
- A gyártó által meghatározottaktól eltérő felhasználás tilos.
- A fűtési szezon előtt és alatt ellenőrizni kell a szabályozó kábeleinek állapotát. A felhasználónak azt is ellenőriznie kell, hogy a vezérlő megfelelően van-e felszerelve, és meg kell tisztítania, ha poros vagy piszkos.

A kézikönyvben leírt termékeken a 2023.05.25-i elkészültét követően kerülhetett sor a változtatásokra. A gyártó fenntartja a jogot a szerkezet vagy a színek változtatására. Az illusztrációk további felszerelést is tartalmazhatnak. A nyomtatási technológia eltéréseket eredményezhet a megjelenített színekben.

A természeti környezet ápolása kiemelt feladatunk. Annak tudatában, hogy elektronikai eszközöket gyártunk, kötelez bennünket arra, hogy a használt elemeket, elektronikai berendezéseket a természet számára biztonságos módon ártalmatlanítsuk. Ennek eredményeként a társaság megkapta a Környezetvédelmi Főfelügyelő által kiadott nyilvántartási számot. Az áthúzott szemeteskuka szimbólum a terméken azt jelenti, hogy a terméket nem szabad a hagyományos szemetesbe dobni. Az újrahasznosításra szánt hulladékok elkülönítésével segítjük a természeti környezet védelmét. A felhasználó felelőssége, hogy az elektromos és elektronikus berendezések hulladékait a kiválasztott gyűjtőhelyre szállítsa, ahol az elektronikai

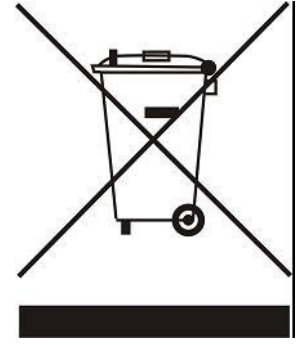

## II. RENDSZER LEÍRÁS

Az EU-L-12 külső szabályozó egy kiterjedt fűtésszabályozó rendszer szíve. Vezeték nélküli és RS 485 vezetékes kommunikációval rendelkezik. Elsődleges feladata az előre beállított hőmérséklet fenntartása minden zónában. Ez a fő egység, amely az összes perifériával együtt, mint például az EU-ML-12 slave vezérlők (max 4), az EU-M-12 vezérlőpanel, szobaérzékelők, szobaszabályozók, padlóérzékelők, kültéri érzékelő, ablak érzékelők, termosztatikus aktuátorok, jelismétlők és Internet modulok alkotják a teljes integrált rendszert. Az EU-L-12 külső szabályozó ezért nélkülözhetetlen eleme a teljes fűtési rendszernek, míg a többi szolgaegység ennek a rendszernek a funkcionalitását növeli.

A fejlett szoftvernek köszönhetően az EU-L-12 vezérlő számos funkciót elláthat:

- maximum 4 EU-ML-12 slave vezérlő vezérlése
- EU-M-12 központ csatlakoztatásának lehetősége
- EU-R-12b, EU-R-12s, EU-F-12b és EU-R-X vezetékes szabályozók vezérlése
- Vezeték nélküli szabályozók vezérlése: EU-R-8X, EU-R-8b, EU-R-8b Plus, EU-R-8s Plus, EU-F-8z vagy érzékelők: EU-C-8r, EU-C-mini , EU-CL-mini
- EU-505, EU-WiFi RS vagy EU-WiFi L (a vezérlőhöz mellékelve) internetmodul csatlakoztatásának lehetősége a rendszer online vezérléséhez
- kompatibilis padlóhőmérséklet-érzékelővel
- kompatibilis kültéri hőmérséklet érzékelővel (időjárás alapú szabályozási funkció)
- kompatibilis a vezeték nélküli ablakérzékelőkkel (zónánként 6 érzékelő)
- STT-868, STT-869 vagy EU-G-X vezeték nélküli működtetők vezérlésének lehetősége (zónánként 6 működtető)
- állásszabályzók vezérlésének lehetősége
- keverőszelep vezérlésének lehetősége (EU-i-1 vagy EU-i-1m szelepmodul csatlakoztatása után)
- fűtő- vagy hűtőberendezés vezérlése feszültségmentes érintkezővel
- egy 230 V-os kimenet egy szivattyúhoz
- az egyes zónák egyedi működési ütemezésének lehetősége
- szoftverfrissítés USB-n keresztül
- Open Therm kommunikáció

A rendszer bővítéséhez szükséges eszközöket a www.tech-controllers.com weboldalunkon folyamatosan frissítjük.

### III. HOGYAN TELEPÍTSÜK

Az EU-L-12 vezérlőt képzett személynek kell telepítenie.

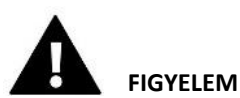

- Két vagy több EU-L-12 vezérlő csatlakoztatása lehetetlen.
- Életveszélyes áramütés veszélye a feszültség alatt álló csatlakozások érintése miatt. A vezérlőn végzett munka előtt kapcsolja ki a tápfeszültséget, és akadályozza meg a véletlen bekapcsolást.
- A vezetékek nem megfelelő csatlakoztatása károsíthatja a vezérlőt.

#### FIGYELEM

Ha a szivattyú gyártója külső főkapcsolót, biztosítékot vagy további kismegszakítót ír elő a telepítéshez, akkor a gyártó előírása szerint kell eljárni és nem szabad a szivattyút közvetlenül a szivattyúvezérlő kimenetekre csatlakoztatni.

A készülék károsodásának elkerülése érdekében további biztonsági áramkört kell alkalmazni a szabályozó és a szivattyú között. A gyártó a ZP-01 szivattyúadaptert ajánlja, amelyet külön kell megvásárolni.

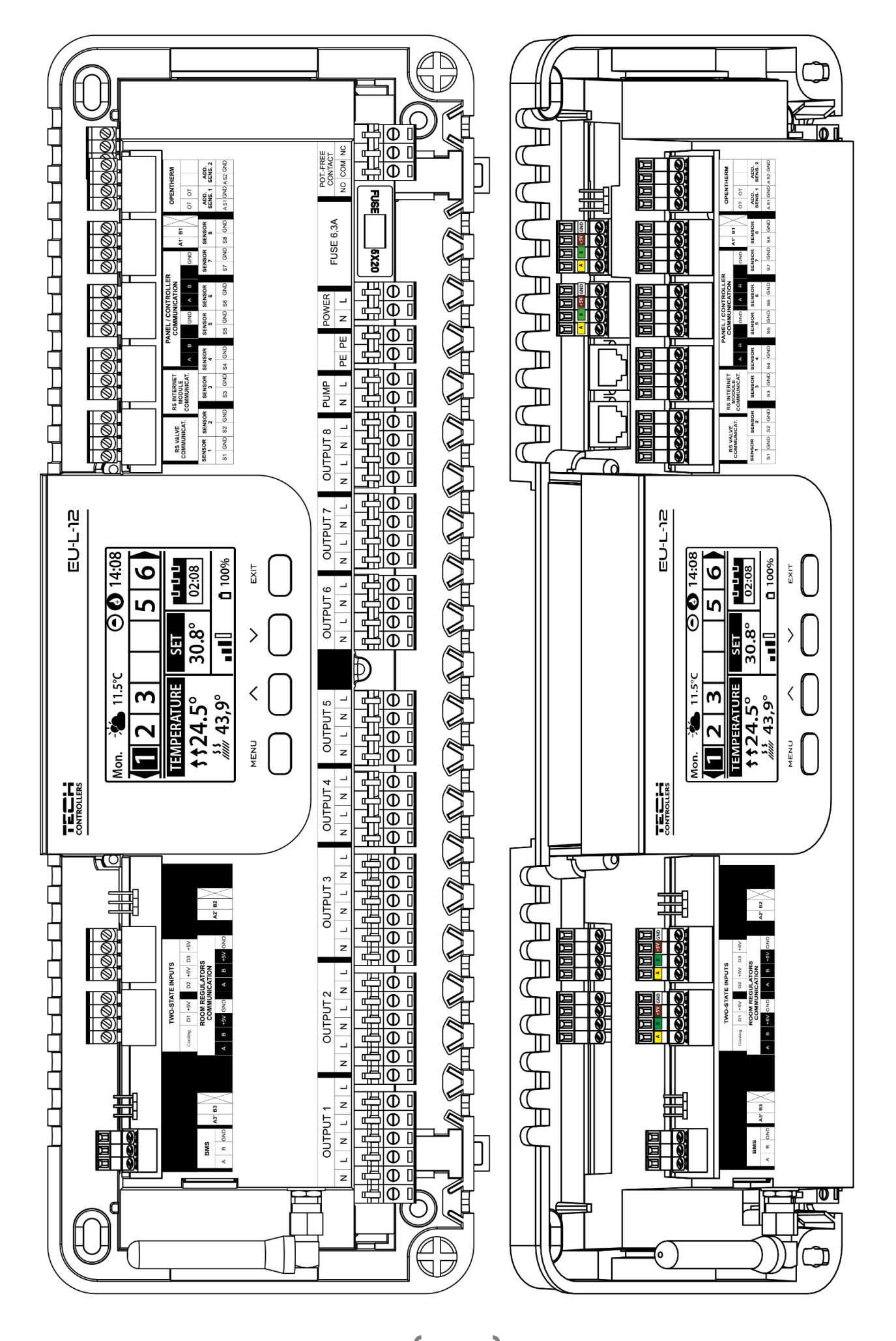

#### Elektrolit kondenzátorok felszerelése

A zónaérzékelőről leolvasott hőmérséklet ingadozásának csökkentése érdekében használjon 220uF / 25V alacsony impedanciájú elektrolit kondenzátort, amely párhuzamosan van csatlakoztatva az érzékelő kábelével. A kondenzátor beszerelésekor különös figyelmet kell fordítani a polaritásra. A fehér csíkkal jelölt elem földelését az érzékelő csatlakozójának jobb oldali kivezetésébe kell csatlakoztatni (a vezérlő elejéről nézve), ami a mellékelt fényképeken látható. A kondenzátor második kivezetését be csatlakoztatni kell a csatlakozó bal oldali kivezetésébe. Ennek a megoldásnak az alkalmazása eddig teljesen kiküszöbölte a fellépő zavarokat. Érdemes azonban megjegyezni, hogy az alapelv a vezetékek megfelelő csatlakoztatása megszakítás nélkül. A kábelt nem szabad az elektromágneses mező forrásaihoz közel elhelyezni, de ha ez a helyzet, akkor kondenzátor szűrőt kell használni.

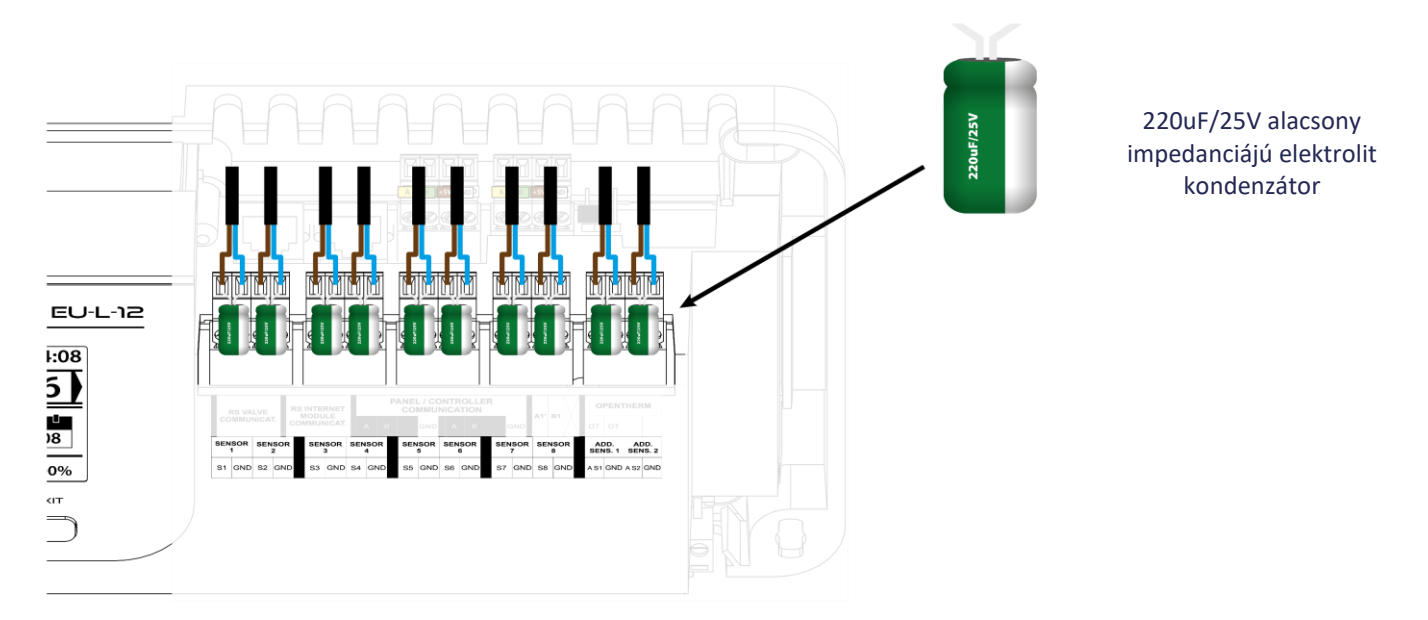

Képes ábra, amely bemutatja a vezetékezést és a rendszerben lévő többi eszközzel való kommunikációt:

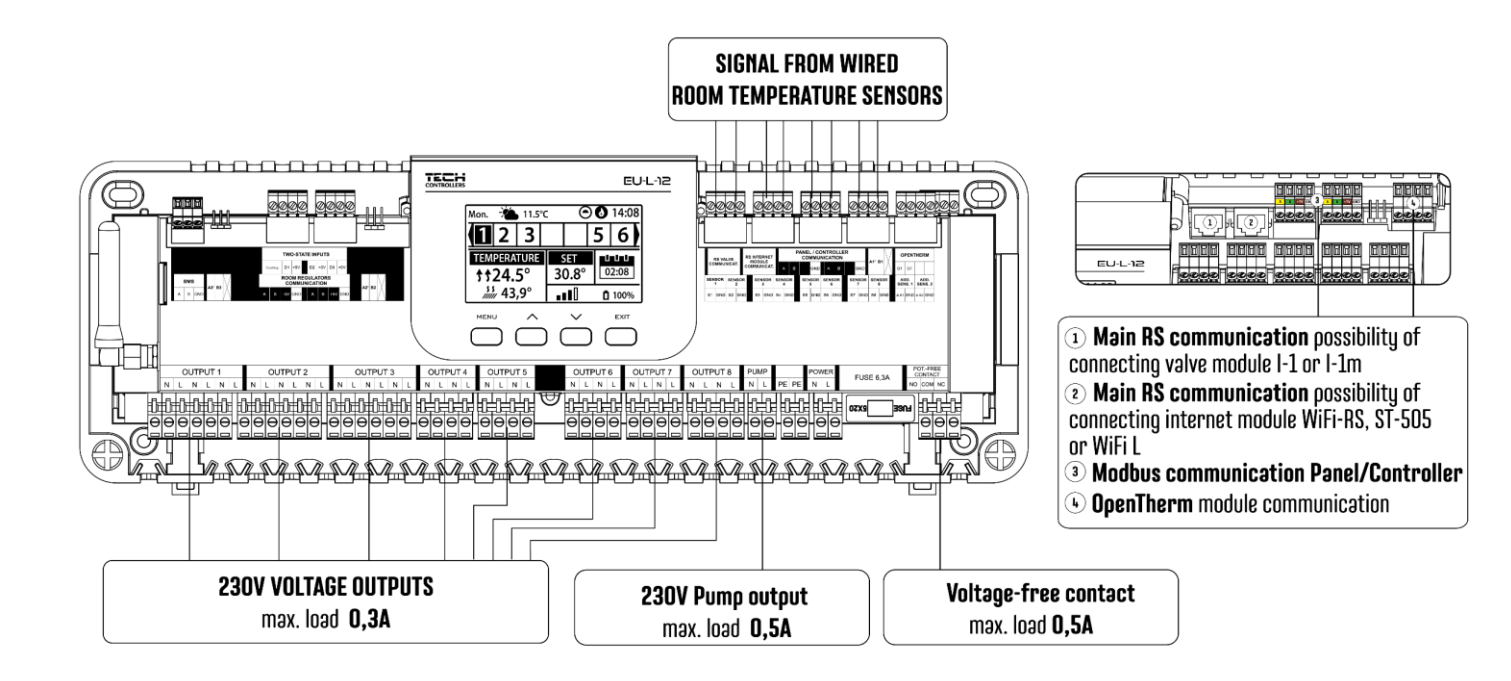

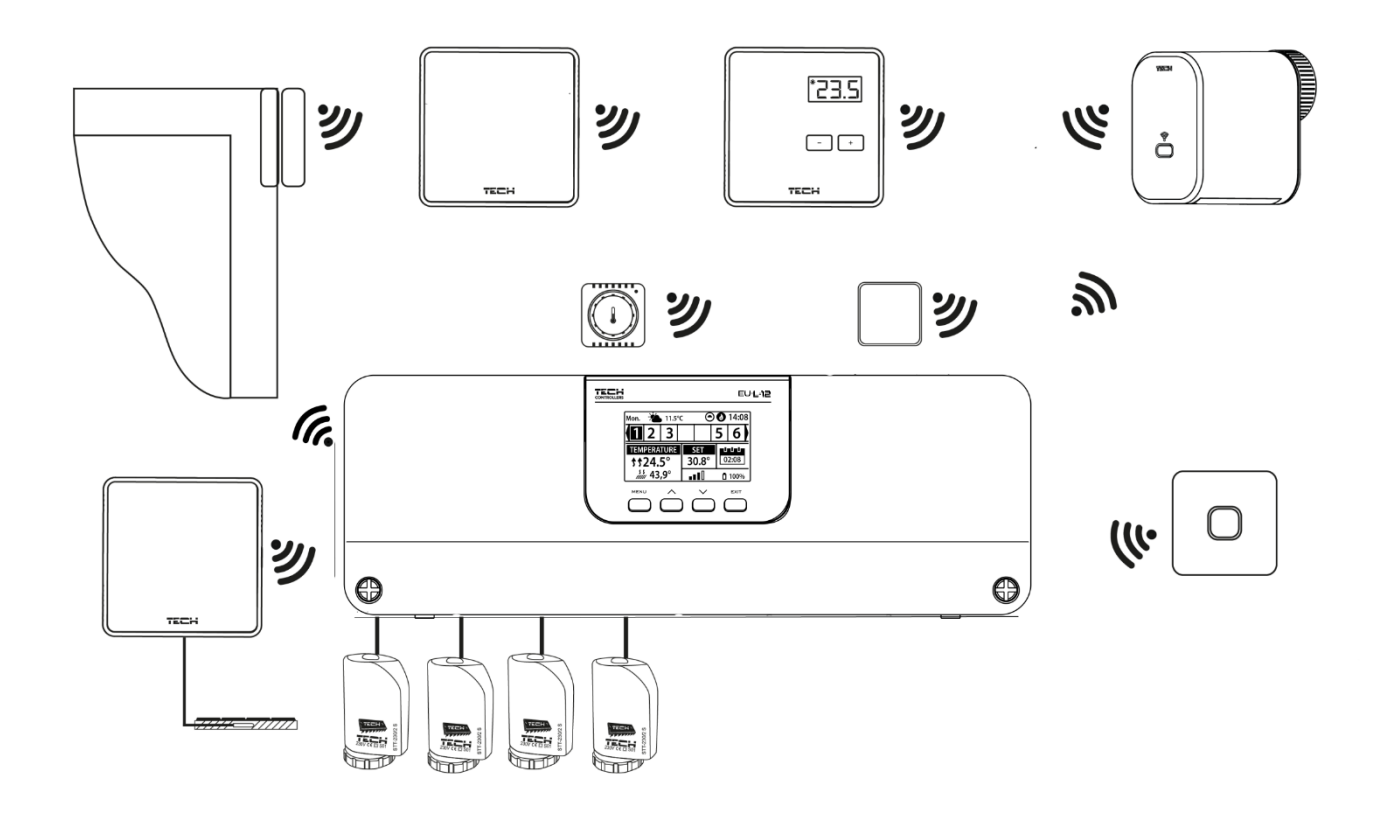

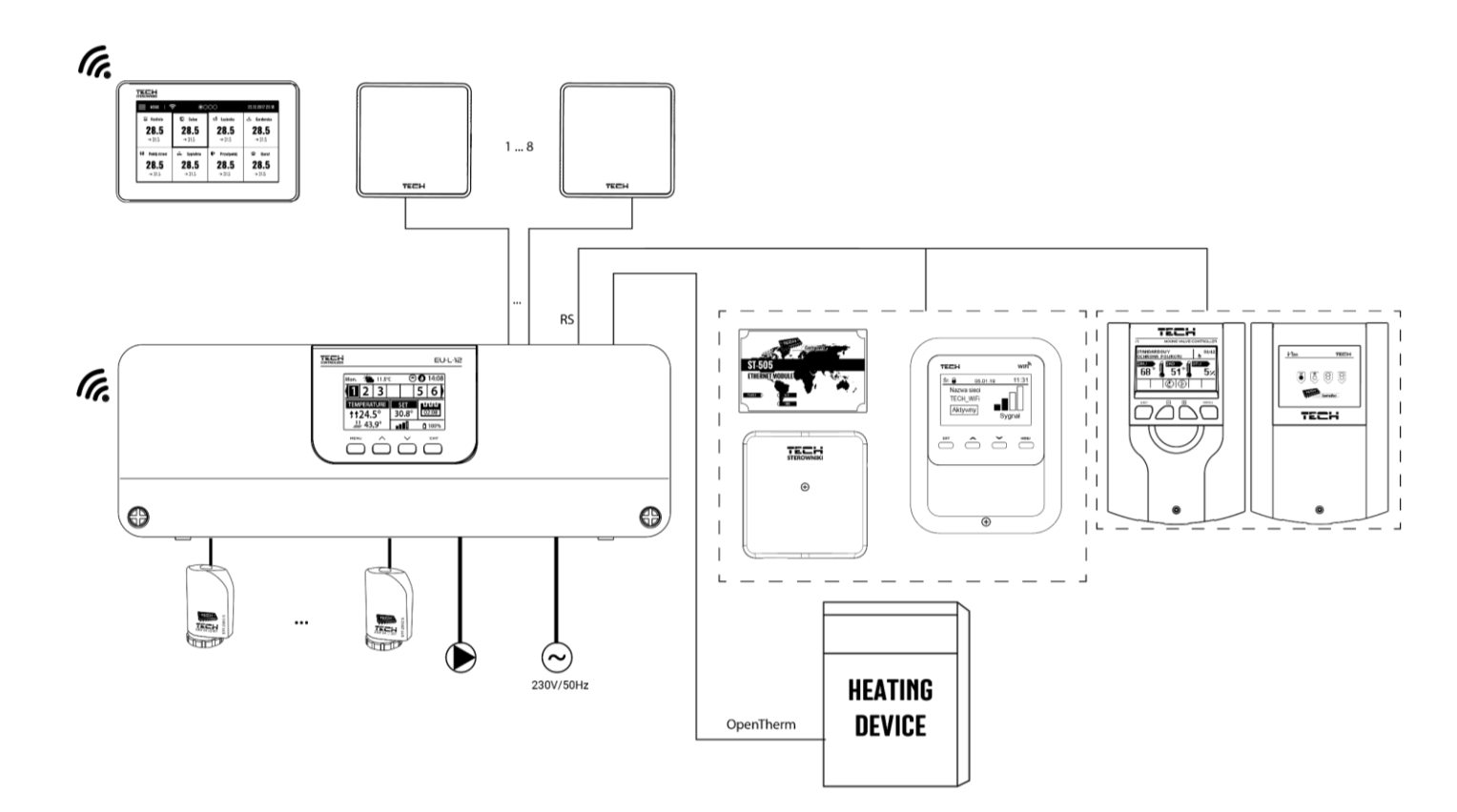

### Külső vezérlő csatlakoztatása

Eszközök közötti vezetékes kapcsolat esetén: külső vezérlőket (EU-L-12 és EU-ML-12), szabályozókat és a panelt, lezáró ellenállásokat (jumpereket) kell használni a **vezeték elején és végén**. A külső vezérlők beépített lezáró ellenállással rendelkeznek, amelyet a megfelelő pozícióba kell állítani:

- A, B lezáró ellenállás BE (az első és az utolsó vezérlő)
- B, X semleges helyzet (gyári beállítás)

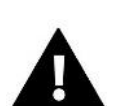

### MEGJEGYZÉS

A külső vezérlők sorrendje lezáró kapcsolat esetén nem számít.

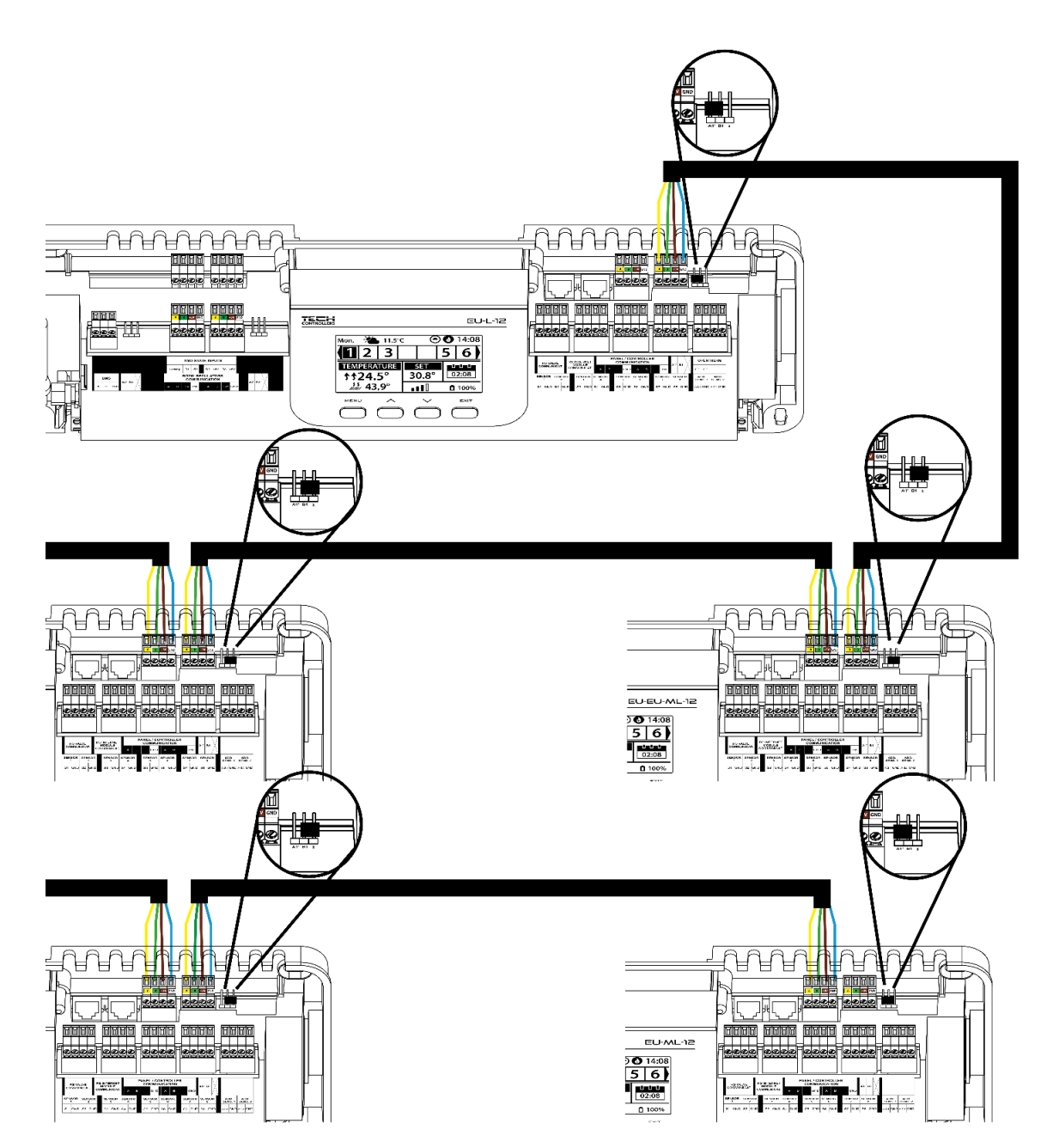

#### Csatlakozás a külső vezérlő és a szabályozók között

A szabályozók **első külső vezérlőhöz** való csatlakoztatása esetén a jumpert a **külső vezérlőben és az utolsó termosztátban** ON állásba kell kapcsolni.

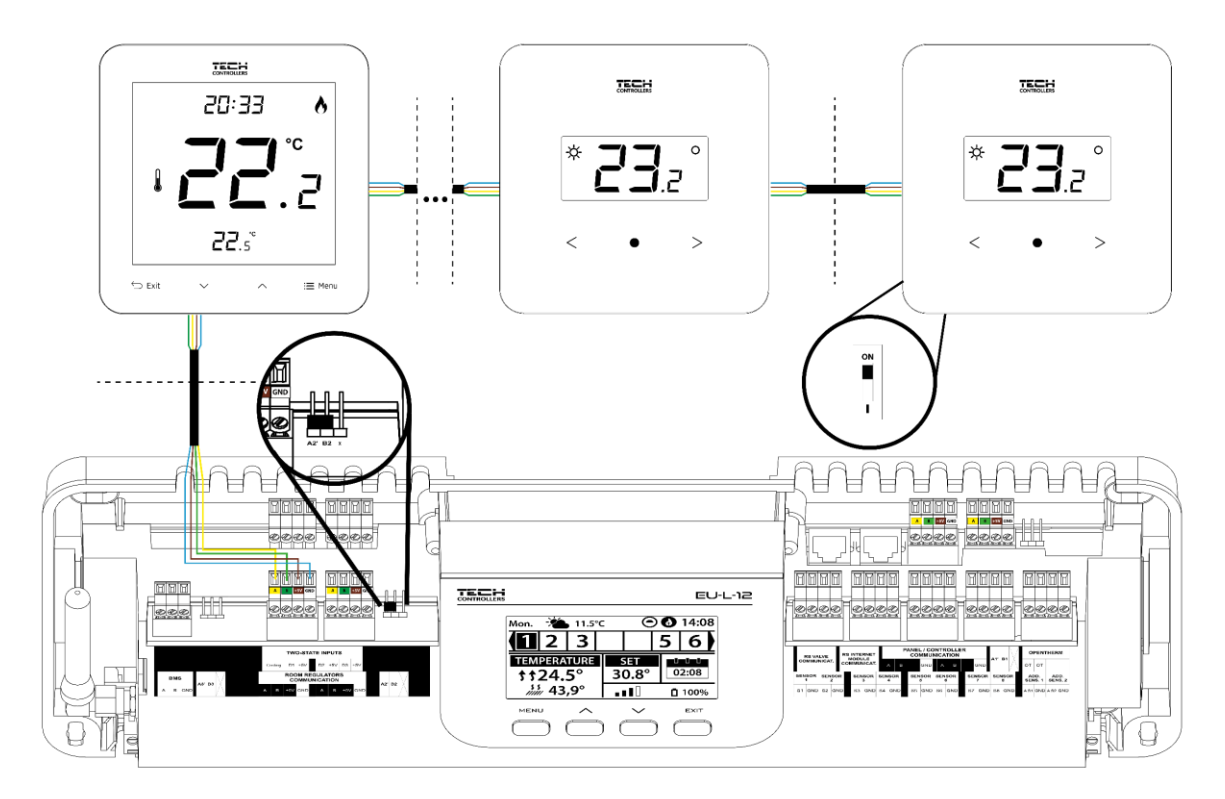

A termosztátokat a vezeték közepén elhelyezett külső vezérlőhöz való csatlakoztatása esetén az első és az utolsó termosztátban a jumpert ON állásba kell kapcsolni.

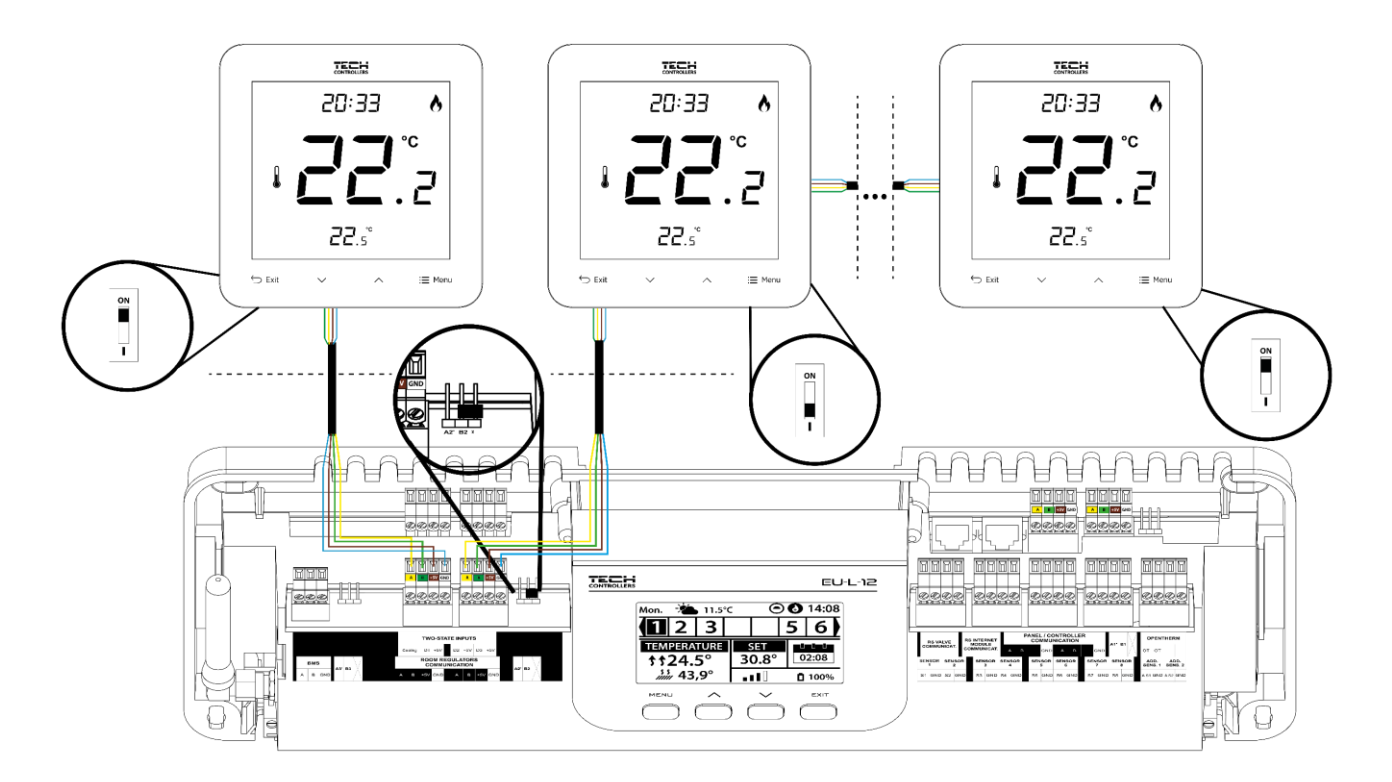

### Csatlakozás a külső vezérlő és a vezérlő panel között

#### MEGJEGYZÉS

A panelt az első vagy az utolsó külső vezérlőhöz kell csatlakoztatni, mivel a panel nem használ lezáró ellenállást.

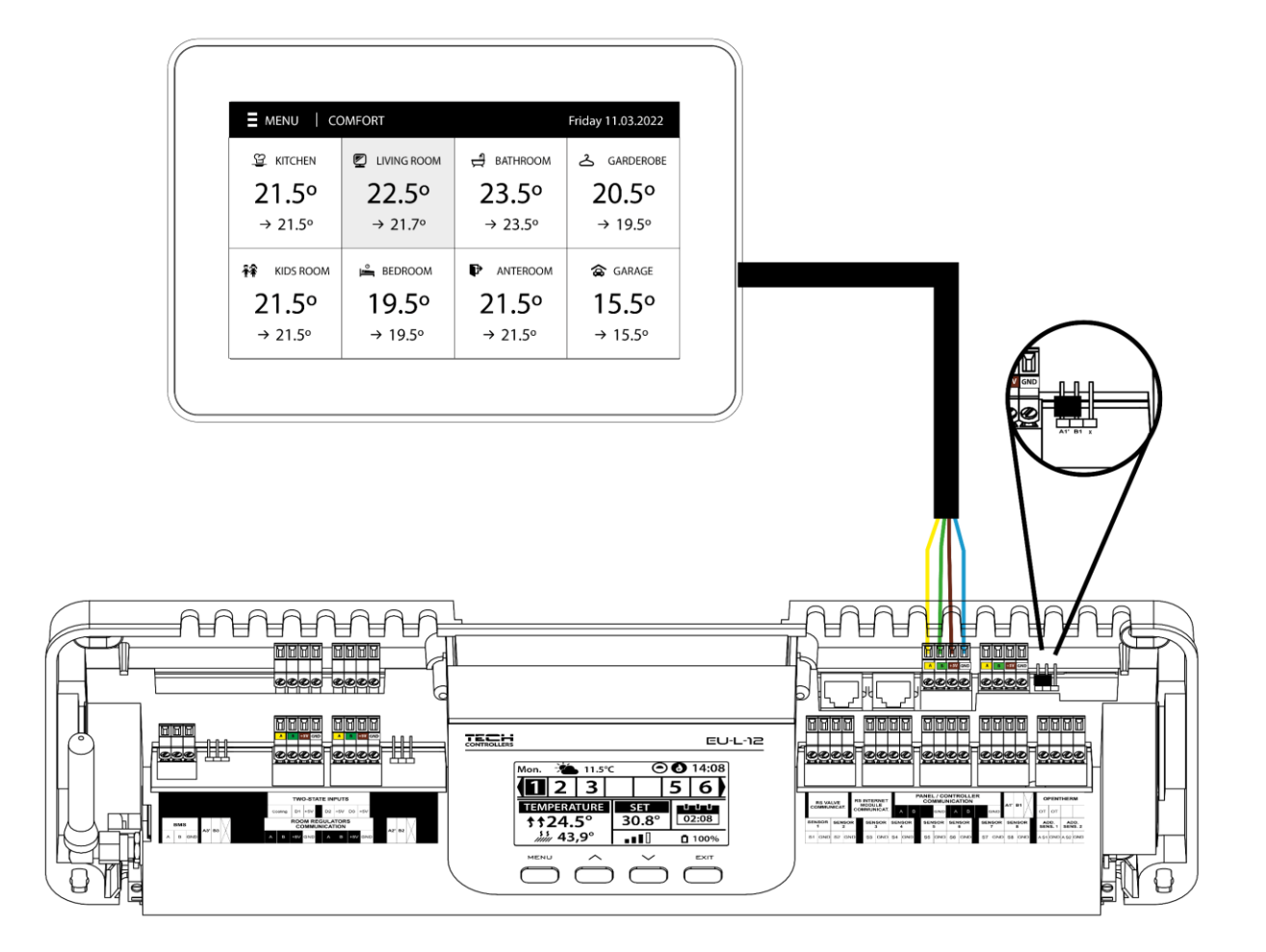

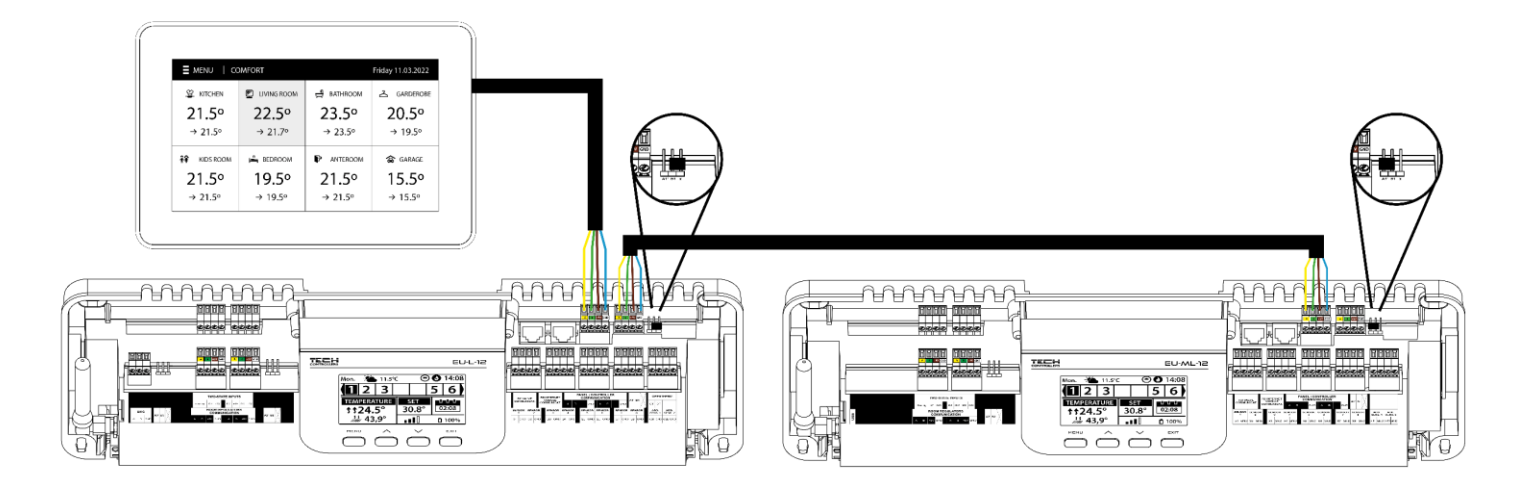

# IV. BEÜZEMELÉS

A vezérlő megfelelő működéséhez a felhasználónak az alábbi lépéseket kell követnie a készülék első indításakor:

#### 1. lépés Csatlakoztassa az EU-L-12 vezérlőt az összes vezérelni kívánt eszközhöz

Távolítsa el a vezérlő fedelét, és csatlakoztassa a vezetékeket a csatlakozókon található jelzések és az alábbi diagramok szerint.

#### 2. lépés Kapcsolja be a tápegységet, és ellenőrizze, hogy az eszközök működnek-e

Miután az összes eszközt csatlakoztatta, kapcsolja be az áramellátást.

Lépjen a *Menü → Szerelő menü → Kézi üzemmód* menüpontra, hogy ellenőrizze, hogy az egyes eszközök működnek-e - a ∧ gombokkal válassza ki az eszközt, majd nyomja meg a MENU gombot - az eszköznek be kell kapcsolnia. Kövesse ezt az eljárást az összes eszköz ellenőrzéséhez.

#### 3. lépés Állítsa be az időt és a dátumot

Az aktuális idő és dátum beállításához lépjen a *Menü* → *Vezérlő beállításai* → *Időbeállítások* menüpontba.

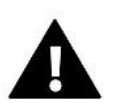

### MEGJEGYZÉS

Ha EU-505, EU-WiFi RS vagy EU-WiFi L modult használ, a pontos idő automatikusan letölthető a hálózatról.

#### 4. lépés Konfigurálja a hőmérséklet-érzékelők és a helyiségszabályozók beállításait

Annak érdekében, hogy az EU-L-12 vezérelhessen egy adott zónát, meg kell adni az aktuális hőmérsékleti értéket. A legegyszerűbb módja a vezetékes vagy vezeték nélküli hőmérséklet-érzékelő (EU-C-7p, EU-C-mini, EU-CL-mini, EU-C-8r) használata. Ha a felhasználó közvetlenül a zónából szeretné módosítani a beállított hőmérsékleti értéket, akkor tanácsos EU-R-8X, EU-R-8b, EU-R-8z, EU-R-8b Plus, EU-F-8z szobaszabályozót vagy dedikált EU- szabályozót használni. EU-R-12b, EU-R-12s, EU-F-12b vagy EU-R-X. Az érzékelő és a külső vezérlő párosításához lépjen a *Menü → Szerelő menü → Fő modul/További modulok → Zónák → Zónák. → Zónák. → Helyiségérzékelő → Érzékelő kiválasztása* menüpontba.

#### 5. lépés: Konfigurálja az EU-M-12 vezérlőpanelt és a további EU-ML-12 vezérlőket

Az EU-L-12 vezérlő együttműködhet az EU-M-12 központtal. Főszabályzóként szolgál, amely lehetővé teszi a felhasználó számára, hogy módosítsa az előre beállított hőmérsékleteket a különböző zónákban, módosítsa a helyi és globális heti menetrend beállításait stb. Csak egy ilyen típusú helyiségszabályzó szerelhető a fűtési rendszerbe. Egy ilyen eszközt a *Menü* → *Szerelő menü* → *Vezérlő panel* alatt kell regisztrálni.

Lehetőség van az ellenőrzött zónák számának bővítésére további EU-ML-12 vezérlőkkel (max. 4 egy rendszerben). Minden vezérlőt külön kell regisztrálni az EU-L-12 vezérlőben (*Menü*  $\rightarrow$  *Szerelő menü*  $\rightarrow$  *További modulok*  $\rightarrow$  *1..4 modul*).

#### 6. lépés: Konfigurálja a többi eszközt

Az EU-L-12 vezérlő más eszközökkel is együttműködhet:

- EU-505, EU-WiFi RS vagy EU-WiFi L internetmodul

Az Internet modul csatlakoztatása után a felhasználó az emodul.eu alkalmazáson keresztül az interneten keresztül vezérelheti a rendszert. A konfiguráció részletes leírása az adott modul kézikönyvében található.

- keverőszelep modul EU-i-1, EU-i-1m
- további elérhetőségek, pl. EU-MW-1 (6 érintkező vezérlőnként)

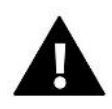

#### MEGJEGYZÉS

Ha a felhasználó ilyen eszközöket szeretne használni a rendszerben, akkor azokat csatlakoztatni és/vagy regisztrálni kell.

#### FŐ KÉPERNYŐ LEÍRÁS V.

A felhasználó a kijelző alatt található gombok segítségével navigál a menüstruktúrában.

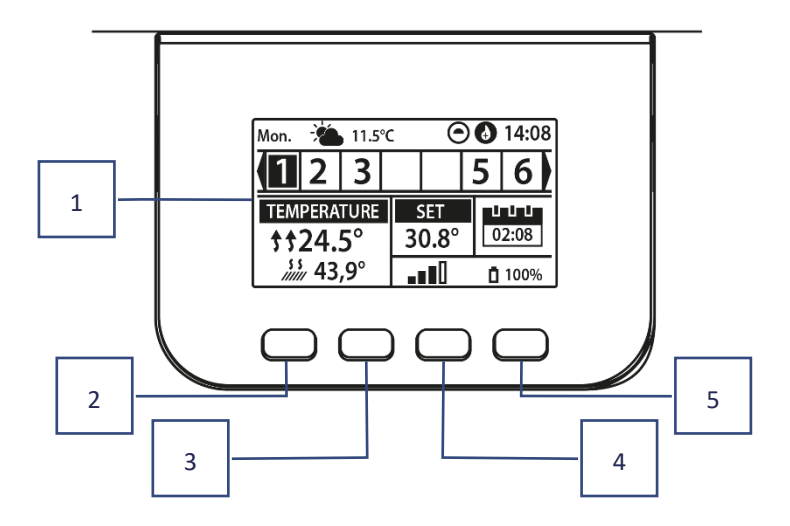

- 1. Kijelző
- 2. MENU gomb lépjen be a vezérlő menüjébe, hagyja jóvá a beállításokat
- 3. V- a menüopciók megtekintésére és az értékek csökkentésére szolgál a paraméterek szerkesztése közben. Normál üzemmódban a gomb a különböző zónák paraméterei közötti váltáshoz használható.
- 4. \Lambda a menüopciók megtekintéséhez és az érték növeléséhez a paraméterek szerkesztése közben. Normál üzemmódban a gomb a különböző zónák paraméterei közötti váltáshoz használható.
- 5. EXIT gomb a menüből való kilépésre, a beállítások törlésére, a képernyő nézetének (zónák, zóna) kiválasztására szolgál.

### PÉLDA KÉPERNYŐNÉZETRE – ZÓNÁK

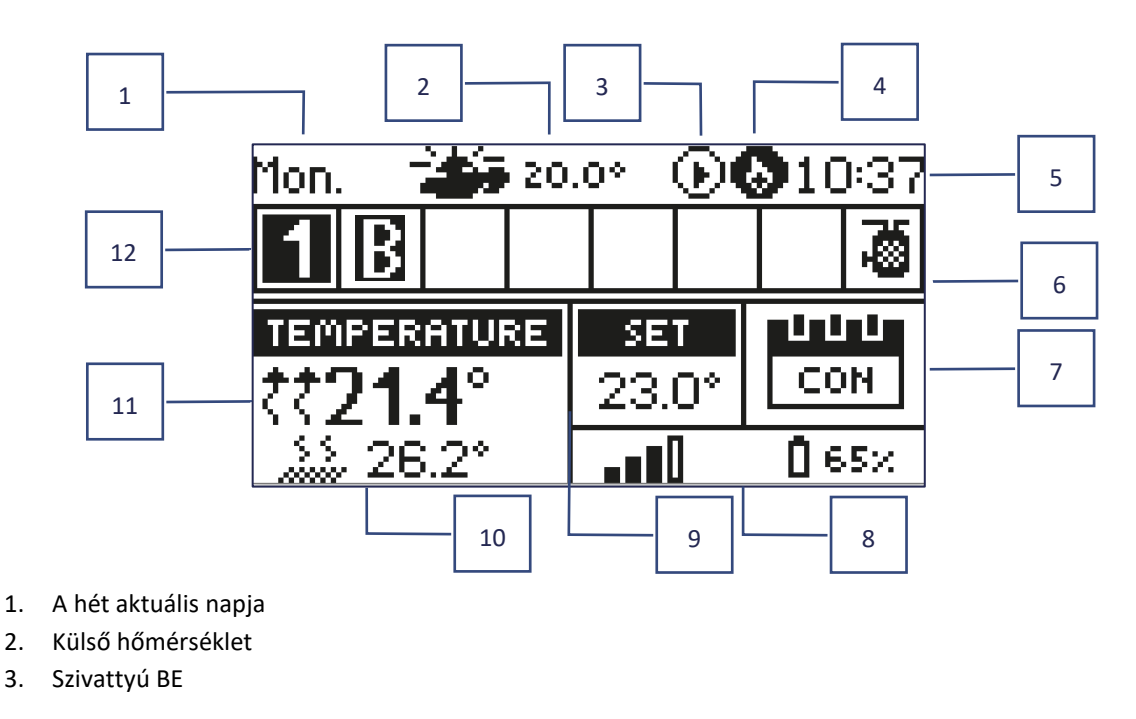

- 4. Feszültségmentes érintkező BE
- Aktuális idő 5.

3.

HMV funkció aktív 6.

7. Aktuális üzemmód/ütemezés egy adott zónában

| L      | helyi ütemezés        | CON   | állandó hőmérséklet |
|--------|-----------------------|-------|---------------------|
| G-1G-5 | globális ütemezés 1-5 | 02:08 | idő korláttal       |

- 8. Jelerősség és elemszint a szobaérzékelőben
- 9. Beállított hőmérséklet egy adott zónában
- 10. Aktuális padlóhőmérséklet
- 11. Aktuális hőmérséklet egy adott zónában

|--|

12. Zóna információ. A megjelenített számjegy azt a helyiségérzékelőt jelöli, amely az adott zónából ad aktuális hőmérsékleti információkat. Ha a zóna éppen fűt vagy hűt (a kiválasztott üzemmódtól függően), a szám villog. Zónariasztás esetén a számjegy helyett egy felkiáltójel jelenik meg. Egy adott zóna működési paramétereinek megtekintéséhez válassza ki annak számát a Agombokkal.

- aktív bypass funkció a zónában – lásd VI. 4.17. Hőszivattyú

### PÉLDA A KÉPERNYŐNÉZETRE – ZÓNÁK

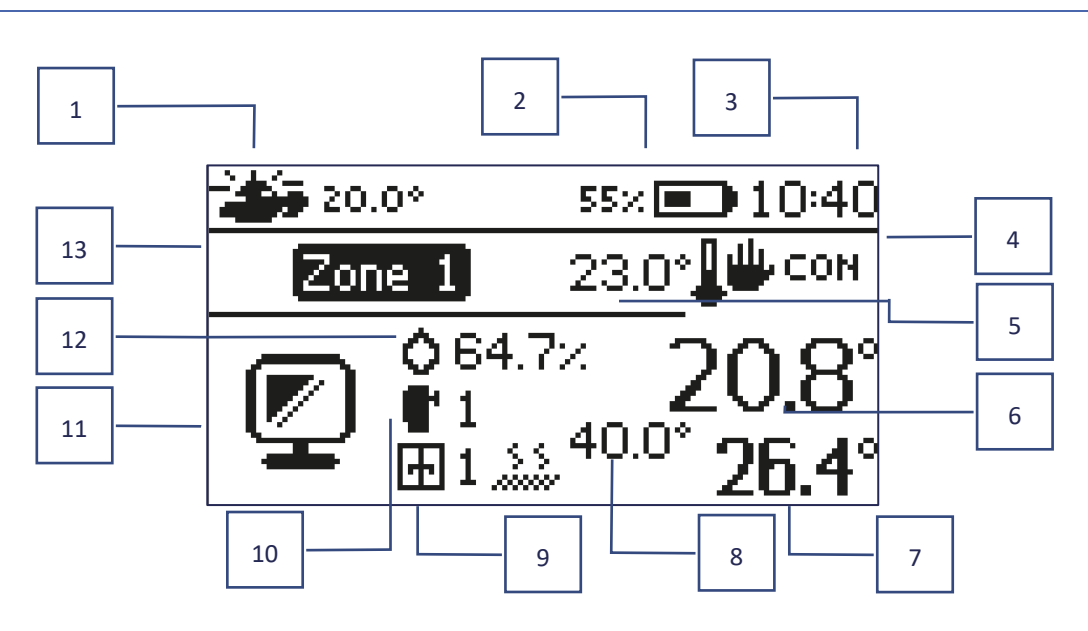

- 1. Külső hőmérséklet
- 2. Az akkumulátor töltöttségi szintje
- 3. Aktuális idő
- 4. Aktuális üzemmód az adott zónában
- 5. Beállított hőmérséklet az adott zónában
- 6. Aktuális hőmérséklet az adott zónában
- 7. Aktuális padlóhőmérséklet
- 8. Maximális padlóhőmérséklet
- 9. Az adott zónában regisztrált ablakérzékelők száma
- 10. Az adott zónában regisztrált aktorok száma
- 11. Az adott zóna ikonja
- 12. Jelenlegi páratartalom az adott zónában
- 13. Zóna neve

### VI. SZABÁLYZÓ FUNKCIÓK

| Menü | Üzemmódok             |
|------|-----------------------|
|      | Zónák                 |
|      | Szabályzó beállítások |
|      | Szerelői menü         |
|      | Szervíz menü          |
|      | Gyári beállítások     |
|      | Szoftver frissítés    |
|      |                       |

### 1. ÜZEMMÓDOK

Ez a funkció lehetővé teszi a felhasználó számára, hogy aktiválja az elérhető üzemmódok egyikét:

- > Normál üzemmód a beállított hőmérséklet a kiválasztott ütemezéstől függ.
- > Nyaralás üzemmód a beállított hőmérséklet az üzemmód beállításaitól függ
- Menü → Szerelő menü → Fő modul → Zónák > 1-8. zóna → Beállítások > Hőmérséklet beállítások > Nyaralás üzemmód
   Gazdaságos üzemmód a beállított hőmérséklet az üzemmód beállításaitól függ

Menü → Szerelő menü → Fő modul → Zónák > 1-8. zóna → Beállítások > Hőmérséklet beállítások > Gazdaságos üzemmód Komfort üzemmód – a beállított hőmérséklet az üzemmód beállításaitól függ

Menü → Szerelő menü → Fő modul → Zónák > 1-8. zóna → Beállítások > Hőmérséklet beállítások > Komfort üzemmód

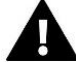

### MEGJEGYZÉS

- Az üzemmód üdülési, gazdaságos vagy komfort üzemmódra váltása az összes zónát érinti. A felhasználó csak egy adott zónában állíthatja be az adott üzemmód beállított hőmérsékletét.
- Normál üzemmódtól eltérő üzemmódban a beállított hőmérséklet nem módosítható a szabályozó szintjéről.

### 2. ZÓNÁK

### 2.1. BE

Ahhoz, hogy egy adott zóna aktív zónaként jelenjen meg a képernyőn, egy érzékelőt kell benne regisztrálni (lásd: Szerelő menü). Ez a funkció lehetővé teszi a felhasználó számára a zóna kikapcsolását és a paraméterek elrejtését a főképernyő nézetéből.

### 2.2. HŐMÉRSÉKLET BEÁLLÍTÁS

A beállított zónahőmérséklet az aktuális zóna üzemmódtól, azaz a heti programtól függ. Ez a funkció azonban lehetővé teszi a felhasználó számára, hogy kikapcsolja az ütemezést, és külön állítsa be a hőmérséklet értékét egy előre meghatározott időtartamra. Ha letelik az idő, a beállított hőmérséklet ismét az előző üzemmódtól függ. A beállított hőmérséklet értéke a következő hőmérséklet-változásig hátralévő idővel együtt folyamatosan megjelenik a főképernyőn.

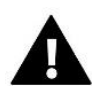

#### MEGJEGYZÉS

Ha egy adott beállított hőmérsékleti érték időtartama CON-ra van állítva, akkor ez a hőmérséklet határozatlan ideig lesz érvényes (állandó hőmérséklet).

### 2.3. ÜZEMMÓDOK

Ebben az almenüben a felhasználó megtekintheti, szerkesztheti és konfigurálhatja az üzemmódot egy adott zónában.

- Helyi menetrend csak egy adott zónához rendelt heti menetrend
- Globális ütemezés 1-5 ezeknek az ütemezéseknek a beállításai minden olyan zónában érvényesek, ahol az ütemezést kiválasztották.
- Állandó hőmérséklet (CON) ez a funkció lehetővé teszi a felhasználó számára, hogy meghatározza az előre beállított hőmérsékletet, amely az adott zónában a napszaktól függetlenül érvényes lesz.
- Hőmérséklet időkorláttal ez a funkció lehetővé teszi a felhasználó számára, hogy meghatározza az előre beállított hőmérsékletet, amely meghatározott ideig érvényes. Az idő lejártakor a hőmérséklet az előző üzemmódtól függ (menetrend vagy állandó hőmérséklet időkorlát nélkül).

### 2.3.1.HOGYAN SZERKESSZÜK AZ ÜTEMEZÉST

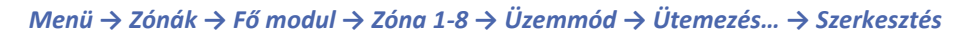

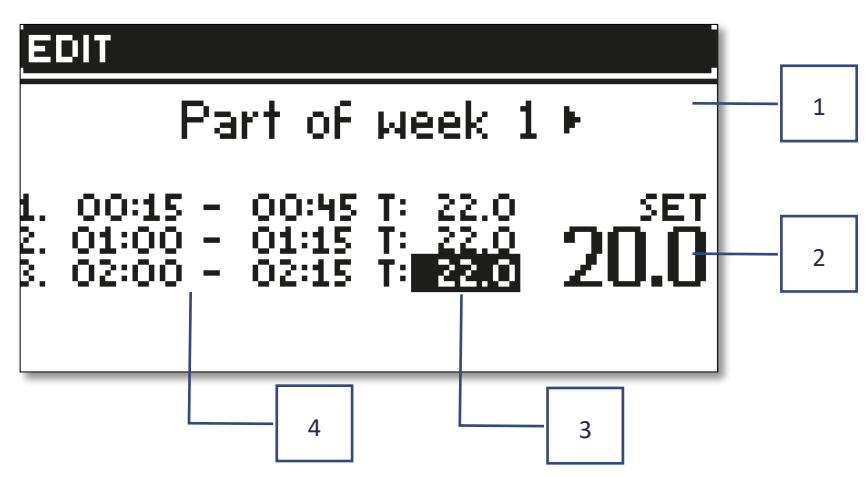

- 1. Napok, amikor a fenti beállítások érvényesek
- 2. Blőre beállított hőmérséklet az időszakokon kívül
- 3. A beállított hőmérsékletek az időszakokban
- 4. Időszakok

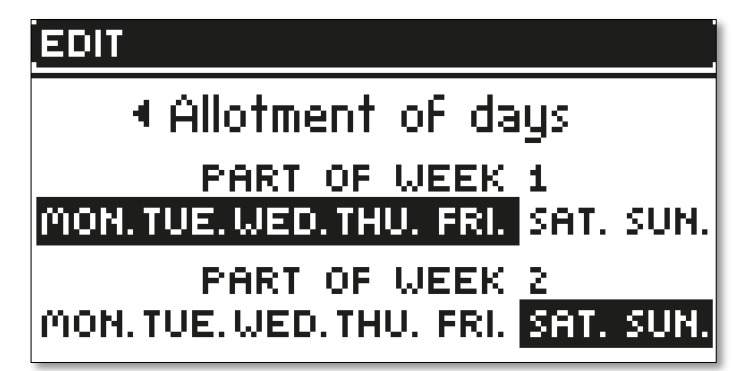

Az ütemezés beállításához kövesse az alábbi lépéseket:

- A nyilak segítségével VA válassza ki a hét azon részét, amikor az ütemezés érvényes lesz (1. hét vagy 2. hét).
- A MENU gombbal lépjen a beállított hőmérséklet-beállításokhoz, amelyek az időszakokon kívül is érvényesek állítsa be a hőmérsékletet a nyilak segítségével, és erősítse meg a MENU gomb megnyomásával.
- Nyomja meg a MENU gombot az időtartamok beállításához, és a nyilak segítségével állítsa be az adott időszakban érvényes hőmérsékletet. Erősítse meg a MENU gomb megnyomásával.
- Ezután folytassa a hét első vagy második részéhez rendelhető napok szerkesztésével. Az aktív napok fehér színnel jelennek meg. Használja a MENU gombot a megerősítéshez és a nyilakat a napok közötti váltáshoz.

Miután az összes napra beállította az ütemezést, nyomja meg az EXIT gombot, és válassza a *Megerősítés* lehetőséget a MENU gomb megnyomásával.

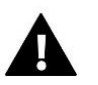

### MEGJEGYZÉS

Egy adott ütemezésben a felhasználó legfeljebb 3 időszakot állíthat be (15 perces pontossággal).

### 3. SZABÁLYZÓ BEÁLLÍTÁSOK

### 3.1. IDŐ BEÁLLÍTÁS

Az aktuális idő és dátum automatikusan letölthető a hálózatról, ha az Internet modul csatlakoztatva van és az automatikus mód be van kapcsolva. A felhasználó manuálisan is beállíthatja az időt és a dátumot, ha az automatikus üzemmód nem működik megfelelően.

### 3.2. KÉPERNYŐ BEÁLLÍTÁSOK

Ez a funkció lehetővé teszi a felhasználó számára, hogy a képernyő beállításait az egyéni igényekhez igazítsa.

### 3.3. GOMB HANGOK

Ez az opció a gombok megnyomásakor hallható hang engedélyezésére szolgál.

### 4. SZERELŐI MENÜ

A szerelőmenü a legszélesebb körű vezérlőmenü, amely a funkciók széles skáláját kínálja a vezérlő képességeinek maximalizálása érdekében.

| Szerelői | Fő modul                 |
|----------|--------------------------|
| Monü     | Kiegészítő modulok       |
| IVICIIU  | Külső érzékelő           |
|          | Vezérlő panel            |
|          | Jelismétlő konfigurálása |
|          | Internet modul           |
|          | Kézi üzemmód             |
|          | Fűtés megáll             |
|          | Feszültségmente kontakt  |
|          | Szivattyú                |
|          | Fűtés - Hűtés            |
|          | Anti - stop beállítások  |
|          | Maxmális páratartalom    |
|          | OpenTherm                |
|          | Nyelv                    |
|          | HMV beállítások          |
|          | Hő szivattyú             |
|          | Gyári beállítások        |

| 4.1. | FŐ MODUL |               |           |  |
|------|----------|---------------|-----------|--|
|      | Menü     | Szerelői menü | MFő modul |  |
|      |          |               |           |  |

Az EU-L-12 vezérlő a fő modulnak tekinthető, amely 8 szabadon konfigurálható zónához kínál hozzáférést a felhasználó számára.

| Menü  | Szerelői menü 🕨 Fő modul <b>Zónák</b> |
|-------|---------------------------------------|
| Zápák | Helység érzékelő                      |
| ZONAK | Ве                                    |
| 1-8   | Hőmérséklet beállítás                 |
|       | Üzemmódok                             |
|       | Kimenetek konfigurálása               |
|       | Beállítások                           |
|       | Aktuátorok                            |
|       | Ablak érzékelők                       |
|       | Padlófűtés                            |

Ahhoz, hogy egy adott zóna aktív legyen a vezérlő kijelzőjén, egy érzékelőt kell regisztrálni/aktiválni benne, majd ezt a zónát be kell kapcsolni.

### 4.1.1.1. HELYSÉG ÉRZÉKELŐ

A felhasználó bármilyen típusú érzékelőt regisztrálhat/aktiválhat: vezetékes NTC-érzékelőt vagy vezeték nélküli RS-érzékelőt.

Hiszterézis - bevezeti az előre beállított szobahőmérséklet tűrését 0,1 ÷ 5°C tartományban, amelynél a fűtés/hűtés engedélyezve van.
 Példa: Beállított szobahőmérséklet: 23°C
 Hiszterézis: 1°C
 A szobaérséklef azt jalzi, hogy a belyiség hőmérséklete túl alacsony, ba a hőmérséklet 22°C ra esik

A szobaérzékelő azt jelzi, hogy a helyiség hőmérséklete túl alacsony, ha a hőmérséklet 22°C-ra esik.

Kalibrálás - a szobaérzékelő kalibrálását szerelés közben vagy hosszabb használat után kell elvégezni, ha a kijelzett külső hőmérséklet eltér a tényleges hőmérséklettől. A kalibrációs beállítási tartomány -10°C és +10°C között van, 0,1°C pontossággal.

### 4.1.1.2. HŐMÉRSÉKLET BEÁLLÍTÁS

Ennek a funkciónak a leírása a *Menü → Zónák* részben található.

### 4.1.1.3. ÜZEMMÓDOK

Ennek a funkciónak a leírása a *Menü → Zónák* részben található.

### 4.1.1.4. KIMENETEK KONFIGURÁLÁSA

Az opció a kimenetek vezérlésére szolgál: padlószivattyú, feszültségmentes érintkező és az 1-8 érzékelők kimenetei (NTC a zóna hőmérséklet-szabályozásához vagy padlóérzékelő a padlóhőmérséklet szabályozásához). Az 1-8 érzékelők kimenetei az 1-8 zónákhoz vannak rendelve.

Az itt kiválasztott érzékelőtípus alapértelmezés szerint a következő opciókban jelenik meg: *Menü*  $\rightarrow$  *Szerelő menü*  $\rightarrow$  *Fő modul*  $\rightarrow$  *Zónák*  $\rightarrow$  *1-8. zónák*  $\rightarrow$  *Helyiségérzékelő*  $\rightarrow$  *Érzékelő kiválasztása* (hőmérséklet érzékelőhöz) és *Menü*  $\rightarrow$  *Szerelő menü*  $\rightarrow$  *Fő modul*  $\rightarrow$  *Zónák*  $\rightarrow$  *1-8 zónák*  $\rightarrow$  *Padlófűtés*  $\rightarrow$  *Padlóérzékelő*  $\rightarrow$  *Érzékelő kiválasztása* (padlóérzékelőhöz).

Mindkét érzékelő kimenete a zóna vezetékeken keresztül történő regisztrálására szolgál.

A funkció azt is lehetővé teszi, hogy a felhasználó egy adott zónában kikapcsolja a szivattyút és az érintkezőt. Egy ilyen zóna a fűtési igény ellenére nem vesz részt a vezérlésben.

### 4.1.1.5. BEÁLLÍTÁSOK

> Időjárás alapú vezérlés – a felhasználó engedélyezheti vagy letilthatja az időjárás alapú vezérlést.

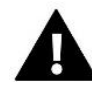

#### MEGJEGYZÉS

Weather-based control works if the *Weather-based control* option is selected in *Menu*  $\rightarrow$  *Fitter's menu*  $\rightarrow$  *External sensor.* 

Az időjárás alapú vezérlés akkor működik, ha az *Időjárás alapú vezérlés* a *Menü* → *Szerelő menü* → *Külső érzékelő* menüpontban van kiválasztva.

- Fűtés ez az opció a fűtési funkció engedélyezésére/letiltására szolgál. A felhasználó kiválaszthat egy ütemezést is, amely a zónában a fűtés során érvényesül, és külön állandó hőmérsékletet szerkeszthet.
- Hűtés ez az opció a hűtési funkció engedélyezésére/letiltására szolgál. A felhasználó kiválaszthat egy ütemezést is, amely a hűtés során a zónában érvényesül, és külön állandó hőmérsékletet szerkeszthet.
- Hőmérséklet beállítások ez az opció a kívánt hőmérséklet beállítására szolgál három üzemmódhoz (Üdülési mód, Gazdaságos üzemmód, Komfort üzemmód).

#### > Optimum start

Az Optimal Start egy intelligens rendszer, amely szabályozza a fűtési folyamatot. Ez magában foglalja a fűtési rendszer hatékonyságának folyamatos ellenőrzését, és az információk felhasználásával a fűtési folyamat előzetes aktiválását az előre beállított hőmérséklet elérése érdekében.

A rendszer nem igényel felhasználói beavatkozást. Pontosan reagál minden olyan változásra, amely befolyásolja a fűtési rendszer hatékonyságát. Ha például a fűtési rendszerben változtatásokat vezettek be, és a ház gyorsabban melegszik fel, mint korábban, az Optimum start rendszer a következő előre programozott hőmérséklet-változásnál felismeri a változásokat, és a következő ciklusban a fűtési rendszer aktiválása megtörténik. megfelelően késleltetett, csökkentve a kívánt hőmérséklet eléréséhez szükséges időt.

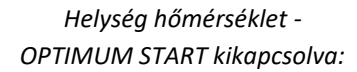

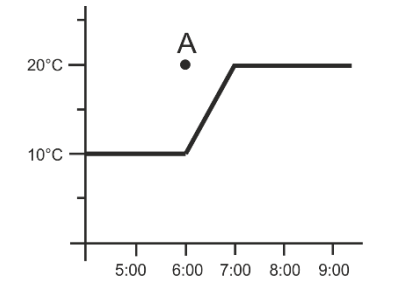

Helység hőmérséklet -OPTIMUM START bekapcsolva:

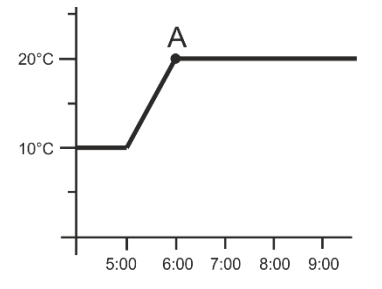

A – előre programozott váltás gazdaságos hőmérsékletről komfort hőmérsékletre

Ennek a funkciónak az aktiválása azt jelenti, hogy a beállított hőmérséklet komfortról gazdaságosra vagy fordítva történő előre programozott változásakor az aktuális szobahőmérséklet közel van a kívánt értékhez.

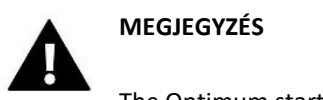

The Optimum start funkció csak fűtés üzemmódban működik!

### 4.1.1.6. AKTUÁTOROK

#### Beállítások

SIGMA – ez a funkció lehetővé teszi a termosztatikus szelep zökkenőmentes szabályozását. A felhasználó meghatározhatja a szelepnyitás minimális és maximális szintjét is. Ez azt jelenti, hogy a szelep nyitási és zárási szintje soha nem haladja meg ezeket az értékeket. Ezenkívül a felhasználó beállítja a Tartomány paramétert, amely meghatározza azt a helyiség hőmérsékletet, amelynél a szelep nyit és zár.

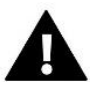

#### MEGJEGYZÉS

A Sigma funkció csak a radiátor működtetőinél érhető el.

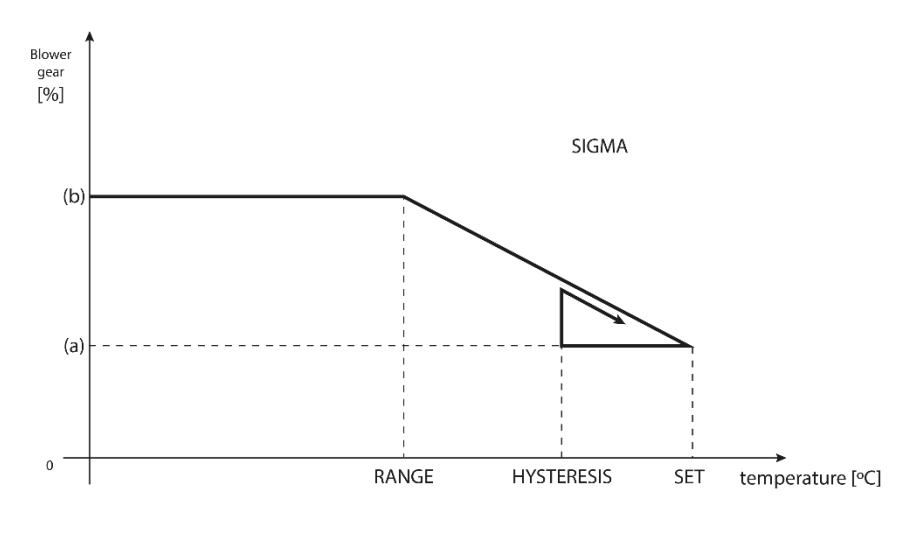

(a) - min. opening (b) - Actuator opening ZAD - set temperature

#### Példa:

Beállított zóna hőmérséklet: 23°C Minimális nyitás: 30% Maximális nyitás: 90% Tartomány: 5°C Hiszterézis: 2°C

A fenti példában a termosztatikus szelep 18°C hőmérsékleten kezd zárni (előre beállított érték mínusz Tartomány). A minimális nyitást akkor éri el, amikor a zóna hőmérséklete eléri a beállított értéket.

A beállított érték elérése után a hőmérséklet csökkenni kezd. 21°C hőmérsékleten (előre beállított érték mínusz hiszterézis) a szelep nyitni kezd. A maximális nyitás 18°C hőmérsékleten érhető el.

- Védelem a funkció kiválasztása után a szabályozó elkezdi a hőmérséklet figyelését. Ha a beállított hőmérsékletet a *Tartomány* paraméterben megadott fokkal túllépjük, akkor egy adott zónában az összes aktuátor zárva lesz (0%-os nyitás). Ez a funkció csak akkor működik, ha a SIGMA funkció engedélyezve van.
- Vészhelyzeti üzemmód Ez a funkció lehetővé teszi a felhasználó számára, hogy meghatározza, hogy egy adott zónában (érzékelő meghibásodás, kommunikációs hiba) riasztás esetén milyen szelepnyitással kapcsolódjon be.

Aktuátorok 1-6 - ez az opció lehetővé teszi a felhasználó számára, hogy regisztráljon egy vezeték nélküli aktuátort. Ehhez válassza a Regisztrálás lehetőséget, és nyomja meg röviden a kommunikációs gombot az aktuátoron. Ha a regisztrációs folyamat sikeres volt, megjelenik egy információ nevű új funkció, amely lehetővé teszi a felhasználó számára, hogy megtekinthesse az aktuátor paramétereit, pl. akkumulátor töltöttségi szintje, hatótávolsága stb. Lehetőség van egy működtetőelem vagy az összes egyidejű eltávolítására is.

### 4.1.1.7. ABLAK ÉRZÉKELŐK

#### Beállítások

• **BE** – ez a funkció az ablakérzékelő vezérlésének aktiválására szolgál egy adott zónában (az érzékelő regisztrálása után lehetséges).

• Késleltetési idő – ez a funkció a késleltetési idő beállítására szolgál. Egy előre beállított késleltetési idő után a fővezérlő reagál az ablak nyitására úgy, hogy egy adott zónában letiltja a fűtést vagy a hűtést.

Példa: A késleltetési idő 10 percre van beállítva. Az ablak kinyitásakor az érzékelő elküldi az információt a fő vezérlőnek. Az ablak állapota folyamatosan frissül. Ha az ablak 10 perc elteltével is nyitva van, a fővezérlő kényszeríti a működtetőket, hogy zárják be és tiltsák le a fűtést az adott zónában.

### MEGJEGYZÉS

Ha a késleltetési idő 0 percre van beállítva, azonnal elküldésre kerül a szelepmozgatókat zárásra kényszerítő üzenet.

Vezeték nélküli – ez az opció lehetővé teszi a felhasználó számára ablakérzékelők regisztrálását (zónánként 1-6). Ehhez válassza a Regisztrálás lehetőséget, és nyomja meg röviden a kommunikációs gombot az aktuátoron. Ha a regisztrációs folyamat sikeres volt, megjelenik egy információ nevű funkció, amellyel a felhasználó megtekintheti az érzékelő paramétereit pl. akkumulátor töltöttségi szintje, hatótávolsága stb. Lehetőség van egy érzékelő vagy az összes egyidejű eltávolítására is.

### 4.1.1.8. PADLÓFŰTÉS

### PADLÓ ÉRZÉKELŐ

- Érzékelő kiválasztása ez az opció egy padlóérzékelő csatlakoztatására (vezetékes) vagy regisztrálására (vezeték nélküli) használható. Vezeték nélküli érzékelő esetén regisztrálni kell az érzékelő kommunikációs gombjának további megnyomásával.
- Hiszterézis a beállított hőmérséklet toleranciáját határozza meg, 0,1 ÷ 5°C tartományban, amelynél a fűtés/hűtés aktiválódik.

Példa: Maximális padlóhőmérséklet: 45°C Hiszterézis: 2°C

A vezérlő kikapcsolja az érintkezőt, ha a padlóérzékelő hőmérséklete meghaladja a 45 °C-ot. Ha a hőmérséklet csökkenni kezd, az érintkező újra bekapcsol, miután a padlóérzékelő hőmérséklete 43°C-ra esik (kivéve, ha a helyiség hőmérsékletét elérte).

Kalibrálás – a padlóérzékelő kalibrálását szerelés közben vagy hosszabb használat után kell elvégezni, ha a kijelzett padlóhőmérséklet eltér a tényleges hőmérséklettől. A kalibrációs beállítási tartomány -10°C és +10°C között van, 0,1°C pontossággal.

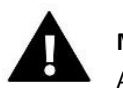

#### MEGJEGYZÉS

A padlóérzékelőt nem használják hűtés üzemmódban.

#### ÜZEMMÓDOK

- OFF válassza ezt az opciót a padlófűtés üzemmód letiltásához. Ebben az üzemmódban a Padlóvédelem és a Komfort üzemmód nem aktív.
- Padlóvédelem ez a funkció arra szolgál, hogy a padló hőmérsékletét a maximális hőmérsékleti érték alatt tartsa, hogy megvédje a rendszert a túlmelegedéstől. Amikor a padló hőmérséklete eléri a maximális hőmérsékletet, a zónafűtés kikapcsol.
- Komfort profil ez a funkció a komfort padlóhőmérséklet fenntartását szolgálja. A szabályozó figyeli a padló hőmérsékletét, és letiltja a zónafűtést, ha a zóna hőmérséklete eléri a maximális hőmérsékletet a túlmelegedés elkerülése érdekében. Ha a padlóhőmérséklet az előre beállított minimális hőmérséklet alá esik, a zónafűtés bekapcsol.

#### MINIMUM HŐMÉRSÉKLET

Ez a funkció lehetővé teszi a felhasználó számára, hogy meghatározza a minimális hőmérsékletet, hogy megakadályozza a padló lehűlését. Ha a padlóhőmérséklet az előre beállított minimális hőmérséklet alá esik, a zónafűtés bekapcsol. Ez a funkció csak *Komfort módban* érhető el.

#### MAXIMUM HŐMÉRSÉKLET

A padló maximális hőmérséklete a padló hőmérsékletének küszöbértéke. Ha ezt az értéket túllépi, a szabályozó az aktuális szobahőmérséklettől függetlenül kikapcsolja a fűtést. Ez a funkció megvédi a rendszert a túlmelegedéstől.

### 4.1.2.KEGÉSZÍTŐ KONTAKTOK

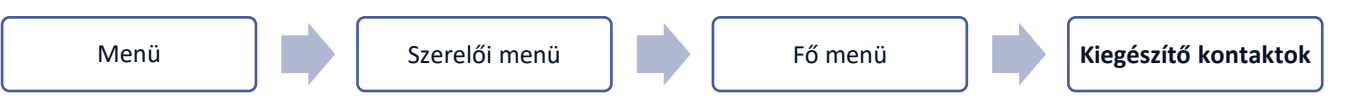

Ezzel az opcióval a felhasználó további kapcsolatokat vezérelhet. Először regisztráljon egy névjegyet (1-6 névjegy) a Regisztráció kiválasztásával és a készülék kommunikációs gombjának rövid megnyomásával, pl. EU-MW-1.

A készülék regisztrálása és bekapcsolása után a következő funkciók jelennek meg:

- Információ a vezérlő képernyője információkat jelenít meg az érintkezési állapotról, az üzemmódról és a tartományról
- BE ez az opció lehetővé teszi a kapcsolattartó működésének engedélyezését/letiltását
- Üzemmód a felhasználó kiválaszthatja a kapcsolat üzemmódját
- Idő üzemmód a funkció lehetővé teszi a felhasználó számára, hogy beállítsa az érintkező működési idejét egy adott időre. A felhasználó megváltoztathatja a kapcsolat állapotát az Aktív kiválasztásával/kijelölés törlésével, és beállíthatja az Időtartam módot
- Állandó üzemmód a funkció lehetővé teszi a felhasználó számára, hogy állandóan beállítsa az érintkező működését. Lehetőség van a kapcsolat állapotának megváltoztatására az Aktív kiválasztásával/kijelölés törlésével
- Relék az érintkező a hozzárendelt zónáknak megfelelően működik

- Szárítás ha egy adott zónában túllépték a maximális páratartalmat, ezzel az opcióval a felhasználó elindíthatja a szárítóberendezést
- Ütemezési beállítások a funkció lehetővé teszi a felhasználó számára, hogy külön ütemezést állítson be az érintkező működéséhez (függetlenül a külső vezérlő zónáinak állapotától).

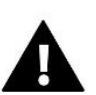

#### MEGJEGYZÉS

Drying is only available in Cooling mode.

A szárítás csak Hűtés üzemmódban érhető el.

> Eltávolítás – ez az opció egy adott kontakt eltávolítására szolgál

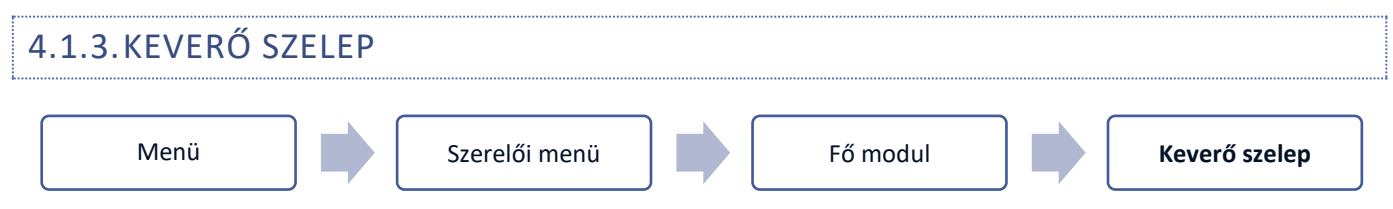

Az EU-L-12 vezérlő egy további szelepet vezérelhet egy szelepmodul segítségével (pl. EU-i-1m). Ez a szelep RS kommunikációt biztosít, de szükséges a regisztrációs folyamat elvégzése, amelyhez szükség van a modulszámra (a modul burkolatának hátoldalán vagy a szoftver verzió képernyőjén található). A helyes regisztráció után lehetőség van a kiegészítő szelep egyedi paramétereinek beállítására.

- > Információ ez a funkció a szelepparaméterek megtekintésére szolgál.
- ➢ Regisztrálás A szelep hátoldalán található kód beírása után vagy a Menü → Szoftver verzió menüpontban regisztrálhatja a szelepet a fővezérlőben.
- Kézi üzemmód a felhasználónak lehetősége van a szelep manuális leállítására, a szelep nyitására/zárására, valamint a szivattyú be- és kikapcsolására, hogy ellenőrizze, hogy ezek az eszközök megfelelően működnek-e.
- Version a funkció a szelep szoftver verziószámának megjelenítésére szolgál. Ezekre az információkra a szerviz személyzettel való kapcsolatfelvétel során van szükség.
- Szelep eltávolítása a funkció a szelep teljes eltávolítására szolgál. Használják pl. a szelep szétszerelése vagy a modul cseréje közben (új modul újraregisztrálása szükséges).
- **BE** ez az opció a szelep engedélyezésére vagy ideiglenes letiltására szolgál.
- Beállított szelephőmérséklet ez a paraméter lehetővé teszi a felhasználó számára, hogy meghatározza az előre beállított szelephőmérsékletet
- Nyári üzemmód a nyári üzemmód kiválasztásakor a szelep zár, hogy ne fűtse fölöslegesen a házat. Ha a CH kazán hőmérséklete túl magas (a CH kazán védelmét be kell kapcsolni), a szelep vészhelyzetben kinyílik. Ez a mód nem aktív a Visszatérés védelmi módban.
- Kalibrálás ez a funkció lehetővé teszi a felhasználó számára, hogy bármikor kalibrálja a beépített szelepet, pl. hosszabb használat után. A folyamat során a szelep visszaáll biztonságos helyzetébe a CH szelep és a Return védelmi típus esetén teljesen nyitva van, míg a padlószelep és a Cooling típus esetén zárva van.
- Szelep löket ez egy maximális egyszeri löket (nyitás vagy zárás), amelyet a szelep egy hőmérséklet-mintavétel során hajthat végre. Ha a hőmérséklet közel van a beállított értékhez, a löket az Arányossági együttható paraméter értéke

alapján kerül kiszámításra. Minél kisebb az egyetlen löket, annál pontosabban érhető el a beállított hőmérséklet. A beállított hőmérséklet elérése azonban tovább tart.

Minimális nyitás - a paraméter határozza meg a legkisebb szelepnyílást. Ennek a paraméternek köszönhetően a szelep minimálisan nyitható a legkisebb áramlás fenntartása érdekében.

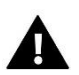

#### MEGJEGYZÉS

Ha a minimális nyitás 0%-ra van állítva (teljesen zárva), a szivattyú nem fog működni, ha a szelep zárva van.

- Nyitási idő ez a paraméter határozza meg azt az időt, amely szükséges ahhoz, hogy a szelepmozgató a szelepet 0%-ról 100%-ra nyitja. Ezt az értéket a hajtómű adattábláján szereplő adatokkal összhangban kell beállítani.
- Mérési szünet ez a paraméter határozza meg a vízhőmérséklet mérésének (szabályozásának) gyakoriságát a CH szelep után. Ha az érzékelő hőmérséklet változást jelez (eltérés az előre beállított értéktől), az elektromos szelep az előre beállított lökettel nyit vagy zár, hogy visszatérjen az előre beállított hőmérsékletre.
- Szelep hiszterézis ez az opció az előre beállított szelephőmérséklet hiszterézisének beállítására szolgál. Ez az előre beállított hőmérséklet és az a hőmérséklet közötti különbség, amelynél a szelep zárni vagy nyitni kezd.

Példa: Előre beállított szelephőmérséklet: 50°C Hiszterézis: 2°C A szelep leáll: 50°C A szelep nyit: 48°C A szelep 52°C-on zár

Ha az előre beállított hőmérséklet 50°C és a hiszterézis 2°C-ra van állítva, a szelep az 50°C hőmérséklet elérése után egy helyzetben megáll. Amikor a hőmérséklet 48 °C-ra csökken, akkor nyitni kezd. Az 52°C elérése után a szelep zárni kezd, hogy csökkentse a hőmérsékletet.

Szelep típusa – ezzel az opcióval a felhasználó kiválaszthatja a vezérelni kívánt szelep típusát:

- **CH** válassza ki, ha a CH kör hőmérsékletét szelepérzékelővel kívánja szabályozni. A szelepérzékelőt a keverőszelep után kell felszerelni a tápvezetékre.
- Padló válassza ki, ha szabályozni kívánja a padlófűtési kör hőmérsékletét. Megvédi a padlófűtési rendszert a veszélyes hőmérséklettől. Ha a felhasználó a CH-t választja szeleptípusként, és azt a padlófűtési rendszerhez csatlakoztatja, a törékeny padlózat sérülhet.
- Visszatérő védelem válassza ki, ha a rendszer visszatérő hőmérsékletét visszatérő érzékelővel kívánja szabályozni. Ennél a szeleptípusnál csak a visszatérő érzékelő és a CH kazán érzékelői aktívak; a szelepérzékelő nincs csatlakoztatva a vezérlőhöz. Ebben a konfigurációban a szelep kiemelten védi a CH kazán visszatérő ágát az alacsony hőmérséklettől, és ha a CH kazánvédelmi funkciót választja, akkor a CH kazán túlmelegedés ellen is. Ha a szelep zárva van (0% nyitás), a víz csak a rövidzárlatban folyik, míg a teljes szelepnyitás (100%) azt jelenti, hogy a zárlat zárva van, és a víz átfolyik a teljes fűtési rendszeren.

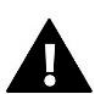

#### Figyelem

Ha a *CH kazán védelme* ki van kapcsolva, a CH hőmérséklet nem befolyásolja a szelep nyitását. Extrém esetben a CH kazán túlmelegedhet, ezért ajánlott a CH kazán védelmi beállításait konfigurálni.

Az erre a típusú szelepre vonatkozó információkat a Visszatérő védelem képernyő tartalmazza.

 Hűtés – válassza ki, hogy mikor szeretné szabályozni a hűtőrendszer hőmérsékletét (a szelep akkor nyílik ki, ha a beállított hőmérséklet alacsonyabb, mint a szelepérzékelő hőmérséklete). Ennél a típusú szelepnél a következő funkciók nem működnek: CH kazánvédelem, Visszatérő védelem. Ez a fajta szelep annak ellenére működik, hogy a *nyári üzemmód* aktív, míg a szivattyú működése a deaktiválási küszöbön alapul. Ezenkívül az ilyen típusú szelepek külön fűtési görbével rendelkeznek az *időjárás alapú szabályozás*i funkcióhoz.

- Nyitás kalibráláskor ha ez a funkció be van választva, a szelep nyitástól kezdi a kalibrálást. Ez a funkció csak akkor érhető el, ha a CH szelep van kiválasztva szeleptípusként.
- Padlófűtés nyári ez a funkció akkor érhető el, ha szeleptípusként a Padlószelep van kiválasztva. Ha ezt a funkciót választotta, a padlószelep Nyári üzemmódban működik.
- Időjárás alapú szabályozás az időjárás alapú vezérlés működéséhez a külső érzékelőt nem szabad napfénynek kitenni vagy időjárási viszonyok befolyásolni. Az érzékelő telepítése és csatlakoztatása után az időjárás alapú vezérlést aktiválni kell a vezérlő menüjében.

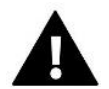

#### MEGJEGYZÉS

Ez a beállítás nem érhető el hűtés vagy visszatérő védelem módban.

Fűtési görbe - ez egy görbe, amely alapján a szabályozó előre beállított hőmérséklete a külső hőmérséklet alapján kerül meghatározásra. A szelep megfelelő működése érdekében az előre beállított hőmérséklet (a szelep után) négy köztes külső hőmérsékletre van meghatározva: -20 °C, -10 °C, 0 °C és 10 °C. A *Hűtés* üzemmódhoz külön fűtési görbe tartozik. A következő köztes külső hőmérsékletekre van beállítva: 10 °C, 20 °C, 30 °C, 40 °C.

#### helység szabályzó

- Szabályozó típusa
  - → Szabályozás helyiségszabályzó nélkül ha ez az opció aktív, a helyiségszabályozó nem befolyásolja a szelep működését.
  - → RS szabályozó csökkentés ezt az opciót akkor kell kiválasztani, ha a szelepet RS kommunikációval rendelkező helyiségszabályozó vezérli. Ha ez a funkció aktív, a szabályozó a helyiségszabályzat szerint működik. hőm. alsó paraméter.
  - → RS arányos szabályozó ennek a helyiségszabályozónak az aktiválásával a felhasználó ellenőrizheti a CH kazán, a víztartály és a szelepek aktuális hőmérsékletét. Az ilyen típusú helyiségszabályzó kiválasztásakor a szelep szabályozása a beállított szelephőmérséklet változása szerint történik. és a szobahőmérséklet különbség paraméterei.
  - → Normál szabályozó ezt az opciót akkor kell kiválasztani, ha a szelepet kétállású szobaszabályozó vezérli (RS kommunikáció nélkül). Ha ez a funkció aktív, a szabályozó a helyiségszabályzat szerint működik. hőm. alsó paraméter.
- Szoba szabályzó hőm. alacsonyabb a felhasználó határozza meg azt a hőmérsékleti értéket, amellyel a beállított szelephőmérséklet csökken, ha eléri a beállított helyiségszabályozó hőmérsékletet.

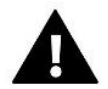

### MEGJEGYZÉS

Ez a paraméter a szelep Normál szabályozó és RS szabályozó csökkentő funkciókra vonatkozik.

- Szobahőmérséklet-különbség ez a beállítás egyetlen egységnyi változást határoz meg az aktuális szobahőmérsékletben (0,1°C-os pontossággal), amelynél a szelep előre beállított hőmérséklete előre meghatározott változást fog bevezetni.
- A beállított hőmérséklet változása ez a beállítás határozza meg, hogy a szelep hőmérséklete hány fokkal növekedjen vagy csökkenjen a szobahőmérséklet egyetlen egységnyi változtatásával (lásd: Helyiséghőmérséklet különbség) Ez a funkció csak az RS szobaszabályozóval aktív, és szorosan kapcsolódik a szobahőmérséklet különbség paraméterhez. Példa: Szobahőmérséklet különbség: 0,5°C

A beállított hőmérséklet változása: 1°C Előre beállított szelephőmérséklet: 40°C Helyiségszabályozó előre beállított hőmérséklete: 23°C

Ha a szobahőmérséklet 23,5°C-ra emelkedik (0,5°C-kal az előre beállított szobahőmérséklet fölé), a szelep a 39°C eléréséig zár (1°C-os változás).

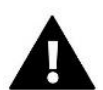

#### MEGJEGYZÉS

Ez a paraméter az RS arányos szabályozó funkcióra vonatkozik.

- Helyiségszabályozó funkció ez a funkció lehetővé teszi a felhasználó számára, hogy eldöntse, hogy a szelep bezárul (Zárás), vagy a hőmérséklet csökken (Room reg. temp. alacsonyabb), amikor eléri az előre beállított hőmérsékletet.
- Arányossági együttható az arányossági együttható a szeleplöket meghatározására szolgál. Minél közelebb van az előre beállított hőmérséklethez, annál kisebb a löket. Ha az együttható értéke magas, a szelep nyitása rövidebb ideig tart, ugyanakkor a nyitási fok kevésbé pontos.

A következő képlet segítségével számítható ki egyetlen nyitás százaléka:

#### (BEÁLLÍTOTT HŐMÉRSÉKLET - ÉRZÉKELŐ HŐMÉRSÉKLET) x (ARÁNYOSSÁGI EGYHETŐ /10)

Maximális padlóhőmérséklet – a funkció meghatározza azt a maximális hőmérsékletet, amelyet a szelepérzékelő elérhet (ha a Padlószelep típusa van kiválasztva). Amikor ezt az értéket eléri, a szelep zár, a szivattyú kikapcsol, és a padló túlmelegedésére vonatkozó információ megjelenik a vezérlő főképernyőjén.

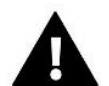

#### MEGJEGYZÉS

Ez az opció csak akkor érhető el, ha a Padlószelep típusa van kiválasztva.

- Nyitási irány ha a szelep vezérlőhöz való csatlakoztatása után kiderül, hogy rosszul lett csatlakoztatva, a tápkábeleket nem kell átkapcsolni. Ehelyett elég megváltoztatni a nyitási irányt ebben a paraméterben: Balra vagy Jobbra.
- Érzékelő kiválasztása ez az opció a visszatérő érzékelőre és a külső érzékelőre vonatkozik, és lehetővé teszi a felhasználó számára, hogy meghatározza, hogy a szelepmodul saját érzékelőit vagy a fő vezérlő érzékelőit figyelembe veszi-e a kiegészítő szelepvezérlés. (Csak alárendelt módban).
- CH kazánvédelem a túl magas CH hőmérséklet elleni védelem célja, hogy megakadályozza a CH kazán hőmérsékletének veszélyes emelkedését. A felhasználó állítja be a CH kazán maximálisan elfogadható hőmérsékletét. Veszélyes hőmérséklet-emelkedés esetén a szelep nyitni kezd, hogy lehűtse a CH kazánt. A felhasználó beállítja a maximálisan elfogadható CH hőmérsékletet is, amelynél a szelep kinyílik.

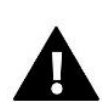

### MEGJEGYZÉS

Ez a funkció nem aktív, ha a Hűtés vagy a Padlószelep típusa van kiválasztva.

Visszatérő védelem – ez a funkció lehetővé teszi a CH kazán védelmének beállítását a fő keringetőből visszatérő túl hideg víz ellen, amely alacsony hőmérsékletű kazánkorróziót okozhat. A visszatérő védelem magában foglalja a szelep zárását, amikor a hőmérséklet túl alacsony, amíg a kazán rövidzárlata el nem éri a megfelelő hőmérsékletet.

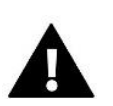

### MEGJEGYZÉS

Ez a funkció nem elérhető, ha a *Hűtési* szelep típusa van kiválasztva.

#### Szelep szivattyú

- Szivattyú üzemmód ez a funkció lehetővé teszi a felhasználó számára a szivattyú üzemmód kiválasztását:
  - → Mindig BE a szivattyú folyamatosan működik, a hőmérséklettől függetlenül.
  - → Mindig KI a szivattyú tartósan le van kapcsolva, és a szabályozó csak a szelep működését vezérli.
  - → BE küszöbérték felett a szivattyú a bekapcsolási hőmérséklet felett aktiválódik. Ha a szivattyút a küszöbérték felett kell aktiválni, a felhasználónak meg kell határoznia a szivattyú bekapcsolási küszöbértékét is. A szabályozó a CH hőmérséklet érzékelő leolvasásait használja.
- **Bekapcsolási hőmérséklet** ez az opció a küszöbérték felett aktivált szivattyúra vonatkozik. A szelepes szivattyú akkor aktiválódik, amikor a CH kazán érzékelője eléri a szivattyú bekapcsolási hőmérsékletét.
- Szivattyú anti-stop ha ez a funkció aktív (ON), a szivattyú 10 naponta 2 percre aktiválódik. Megakadályozza a fűtési szezonon kívül a pangó víz kialakulását a fűtési rendszerben.
- Zárás a hőmérsékleti küszöb alatt ha ez a funkció aktív (ON), a szelep zárva marad, amíg a CH kazán érzékelője el nem éri a szivattyú bekapcsolási hőmérsékletét.

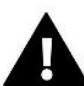

#### MEGJEGYZÉS

Ha a kiegészítő szelepmodul az EU-i-1, akkor közvetlenül a modul almenüjéből lehet beállítani a szivattyú leállás-gátló és küszöbérték alatti zárását.

- Helyiség termosztát szelep szivattyú ha ez az opció aktív, a helyiségszabályozó letiltja a szivattyút, ha eléri a beállított hőmérsékletet.
- Csak szivattyú ha ez a funkció aktív, a vezérlő csak a szivattyút vezérli, míg a szelepet nem.
- Külső érzékelő kalibrálása ez a funkció a külső érzékelő kalibrálására szolgál. Az érzékelő kalibrálását szerelés közben vagy hosszabb használat után kell elvégezni, ha a kijelzett külső hőmérséklet eltér a tényleges hőmérséklettől. A kalibrációs beállítási tartomány -10°C és +10°C között van, 0,1°C pontossággal.
- Zárás Ez a paraméter határozza meg a szelep reakcióját CH üzemmódban a lekapcsolás után. Ha ezt az opciót választja, a szelep zár. Ha nincs kiválasztva, a szelep kinyílik.
- Szelep heti vezérlése ez a funkció lehetővé teszi a felhasználó számára, hogy beprogramozza az előre beállított szelephőmérséklet napi változásait a hét adott időpontjára és napjára. A hőmérséklet eltérés tartománya +/-10°C.

A heti vezérlési funkció konfigurálásához válassza az 1. vagy 2. módot. Ezen módok részletes beállításai az 1. és 2. beállítási módban találhatók.

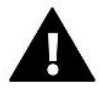

#### MEGJEGYZÉS

A funkció megfelelő működéséhez be kell állítani a pontos időt és dátumot.

**MODE 1** – a felhasználó a **hét minden napjára külön** állítja be a hőmérsékleti eltéréseket. Ennek megtételéhez kövesse az alábbi lépéseket:

- → Válassza a *Beállítás módot*
- → Válassza ki a hét szerkeszteni kívánt napját.
- → A gombokka V válassza ki azt az órát, amelyre a hőmérsékletet módosítani kívánja, és hagyja jóvá a MENU gomb megnyomásával.
- → Az opciók alul jelennek meg válassza ki a MÓDOSÍTÁS lehetőséget a MENU gomb megnyomásával, amikor az fehérrel van kijelölve.
- → Csökkentse vagy növelje a hőmérsékletet a kiválasztott értékkel, és hagyja jóvá.

→ Ha ugyanazt a változtatást szeretné alkalmazni a következő órákra is, nyomja meg a MENU gombot a beállítás kiválasztása után. A képernyő alján az opciók jelennek meg – válassza a MÁSOLÁS lehetőséget, és a gombok VA segítségével másolja a beállítást a következő vagy előző órára. Erősítse meg a MENU gomb megnyomásával.

Példa:

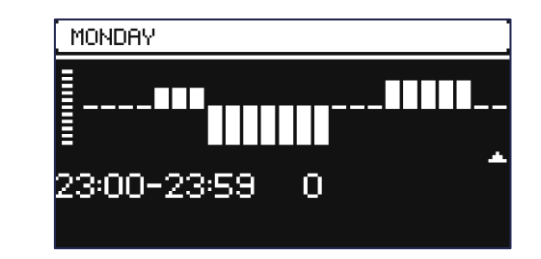

|           | Idő                                 | Hőmérséklet - <b>heti szabályzási beállítás</b> |  |
|-----------|-------------------------------------|-------------------------------------------------|--|
| Hétfő     |                                     |                                                 |  |
|           | 4 <sup>00</sup> - 7 <sup>00</sup>   | +5°C                                            |  |
| Beállítás | 7 <sup>00</sup> - 14 <sup>00</sup>  | -10°C                                           |  |
|           | 17 <sup>00</sup> - 22 <sup>00</sup> | +7°C                                            |  |

Ha a beállított szelephőmérséklet 50°C, hétfőnként 4<sup>00</sup> és 7<sup>00</sup> között 5°C-kal emelkedik, hogy elérje az 55°C-ot; 7<sup>00</sup> és 14<sup>00</sup> között 10°C-kal csökken, így eléri a 40°C-ot, 17<sup>00</sup> és 22<sup>00</sup> között pedig 57°C-ra emelkedik.

<u>2. ÜZEMMÓD</u> – a felhasználó minden munkanapra (hétfő-péntek) és hétvégére (szombat-vasárnap) külön állítja be a hőmérséklet-eltéréseket. Ennek megtételéhez kövesse az alábbi lépéseket:

- → Válassza ki: **2. mód beállítása.**
- → Válassza ki a hét szerkeszteni kívánt részét.
- → Kövesse ugyanazt az eljárást, mint az 1. mód esetében.

Példa:

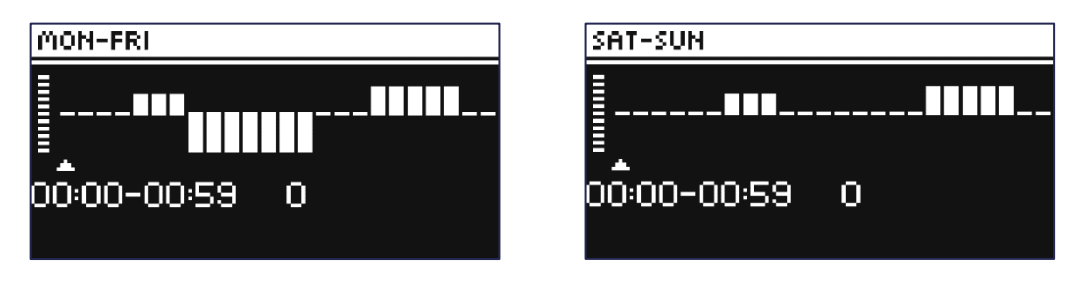

|                    | Idő                                    | Hőmérséklet – <b>heti szabályzás beállítása</b> |  |  |  |
|--------------------|----------------------------------------|-------------------------------------------------|--|--|--|
| Hétfő - Péntek     |                                        |                                                 |  |  |  |
|                    | 4 <sup>00</sup> - 7 <sup>00</sup> +5°C | +5°C                                            |  |  |  |
| Beállítás          | 7 <sup>00</sup> - 14 <sup>00</sup>     | -10°C                                           |  |  |  |
|                    | 17 <sup>00</sup> - 22 <sup>00</sup>    | +7°C                                            |  |  |  |
| Szombat - Vasránap |                                        |                                                 |  |  |  |
| Poállítác          | 6 <sup>00</sup> - 9 <sup>00</sup>      | +5°C                                            |  |  |  |
| Dedillas           | 17 <sup>00</sup> - 22 <sup>00</sup>    | +7°C                                            |  |  |  |

Ha a beállított CH kazán hőmérséklet 50°C, akkor hétfőtől péntekig 4<sup>00</sup> között és 7<sup>00</sup> a CH kazán 5°C-kal megemelkedik, hogy elérje az 55°C-ot; 7<sup>00</sup> és 14<sup>00</sup> között 10°C-kal csökken, így eléri a 40°C-ot, 17<sup>00</sup> és 22<sup>00</sup> között pedig 57°C-ra emelkedik.

Hétvégén 6<sup>00</sup> és 9<sup>00</sup> között 5°C-kal 55°C-ra, 17<sup>00</sup> és 22<sup>00</sup> között pedig 57°C-ra emelkedik a hőmérséklet.

Gyári beállítások – ez a paraméter lehetővé teszi a felhasználónak a gyártó által elmentett szelepparaméterek visszaállítását. A gyári beállítások visszaállítása után. a szelep típusa CH szelepre változik.

### 4.2. KIEGÉSZÍTŐ MODULOK

```
Menu
```

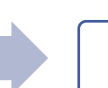

Szerelői menü

Kiegészítő modulok

Az EU-ML-12 kiegészítő modul regisztrálása után a felhasználó az EU-ML-12 modul által támogatott további zónák működését vezérelheti a fő EU-L-12 vezérlő segítségével és online. Minden EU-ML-12 vezérlő lehetővé teszi a felhasználó számára további 8 zóna vezérlését. A rendszer legfeljebb 40 zónát tud vezérelni.

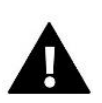

### MEGJEGYZÉS

Ez a funkció lehetővé teszi a felhasználó számára, hogy legfeljebb 4 EU-ML-12 vezérlőt regisztráljon.

Az EU-ML-12 modulok regisztrálásának részletes leírása az eszköz kézikönyvében található.

#### MEGJEGYZÉS

A regisztráció csak akkor lesz sikeres, ha a regisztrált eszközök rendszerverziói \* kompatibilisek egymással.

\* rendszerverzió - az eszközök közötti kommunikációs protokoll verziója

Az EU-ML-12 kiegészítő modul regisztrációja után lehetőség van ennek a modulnak a paramétereinek megváltoztatására az EU-L-12 külső vezérlő segítségével a Menü  $\rightarrow$  Szerelő menü  $\rightarrow$  További modulok  $\rightarrow$  1..4. modul menüpontban. Az egyes funkciók leírását az EU-ML-12 kézikönyv írja le. Ezenkívül az Információs képernyőn megtekintheti a további modulok paramétereit és a szoftver aktuális verzióját.

### 4.3. KÜLSŐ HŐMÉRSÉKLET ÉRZÉKELŐ

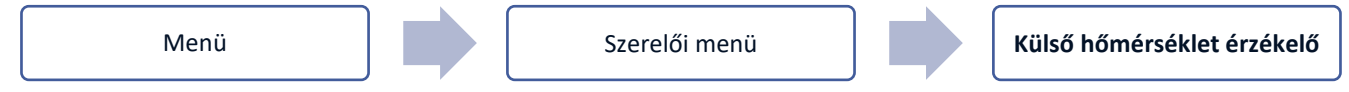

Az EU-L-12 vezérlőhöz külső hőmérséklet-érzékelő csatlakoztatható, amely lehetővé teszi az időjárás alapú szabályozási funkció aktiválását. A rendszer csak egy regisztrálását teszi lehetővé a fő modulban (EU-L-12), és a külső hőmérséklet aktuális értéke megjelenik a főképernyőn és elküldi a többi készüléknek (EU-ML-12 és EU-M-). 12).

- Érzékelő kiválasztása választhatja az NTC és OpenTherm vezetékes érzékelőt vagy az EU-C-8zr vezeték nélküli érzékelőt. A vezeték nélküli érzékelő regisztrációhoz kötött.
- > BE az időjárás alapú szabályozási funkció használatához a kiválasztott érzékelőt be kell kapcsolni.
- Időjárás alapú szabályozás a külső érzékelő aktiválása után a főképernyőn a külső hőmérséklet, míg a vezérlő menüjében az átlagos külső hőmérséklet jelenik meg.

A funkció a külső hőmérséklet alapján lehetővé teszi az átlaghőmérséklet meghatározását, amely a hőmérsékleti küszöbnek megfelelően fog működni. Ha az átlaghőmérséklet meghaladja a megadott hőmérsékleti küszöböt, a szabályozó letiltja a fűtést abban a zónában, amelyben az időjárás alapú szabályozási funkció aktív.

- Átlagolási idő a felhasználó beállítja azt az időt, amely alapján az átlagos külső hőmérséklet kiszámításra kerül. A beállítási tartomány 6 és 24 óra között van.
- Hőmérséklet küszöb ez egy olyan funkció, amely egy adott zóna túlmelegedése ellen véd. Az a zóna, amelyben az időjárás alapú szabályozás aktiválva van, nem fűt, ha az átlagos napi külső hőmérséklet meghaladja a beállított küszöbhőmérsékletet. Például: amikor tavasszal emelkedik a hőmérséklet, a szabályozó megakadályozza a helyiségek szükségtelen fűtését.

Kalibrálás - A kalibrálást felszerelés közben vagy az érzékelő hosszú távú használata után kell elvégezni, ha az érzékelő által mért hőmérséklet eltér a tényleges hőmérséklettől. A kalibrációs beállítási tartomány --10°C és +10°C között van, 0,1°C pontossággal.

Vezeték nélküli érzékelő esetén a következő paraméterek a hatótávolságra és az akkumulátor töltöttségére vonatkoznak.

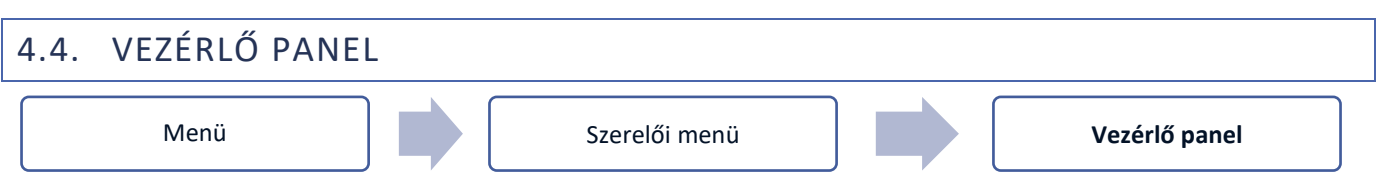

Az EU-M-12 vezérlőpanel egy olyan eszköz, amely lehetővé teszi a felhasználó számára, hogy megtekintse és módosítsa a rendszerben lévő egyes eszközök beállításait. Ennek lehetővé tételéhez a panelt regisztrálni kell az EU-L-12 vezérlőben.

- > Csatlakoztassa a panelt az EU-L-12 vezérlőhöz, és csatlakoztassa mindkét eszközt a tápegységhez.
- ➢ Az EU-L-12 vezérlőben válassza a Menü → Szerelő menü → Vezérlőpult → Eszköz típusa menüpontot. A panel típusától függően vezetékes vagy vezeték nélküli eszközként regisztrálható.
- > Kattintson a *Regisztráció* lehetőségre az EU-M-12 panel képernyőjén.

A sikeres regisztráció után az adatok szinkronizálása megtörténik, és a panel üzemkész.

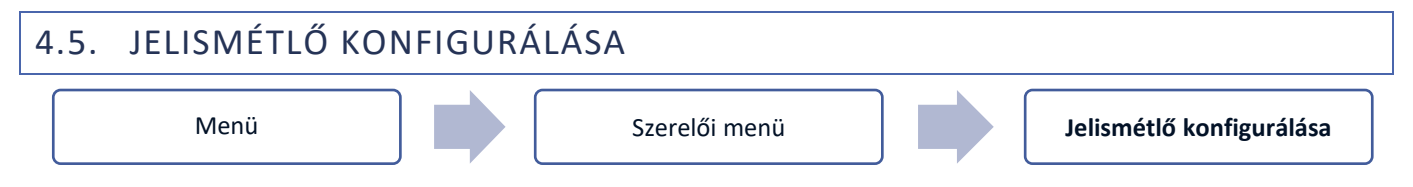

In order to be able to use the repeater between the EU-L-12, EU-ML-12 and EU-M-12 controllers, it must first be configured. Activate the *Repeater configuration* function in the EU-L-12 controller by selecting *Menu*  $\rightarrow$  *Fitter's menu*, and then hold the registration button on the repeater for 5 seconds.

Successful configuration of the repeater will be indicated by all LEDs flashing simultaneously.

Ahhoz, hogy az átjátszót az EU-L-12, EU-ML-12 és EU-M-12 vezérlők között használni lehessen, először konfigurálni kell. Aktiválja a *Repeater konfiguráció*s funkciót az EU-L-12 vezérlőben a *Menü → Szerelői menü* kiválasztásával, majd tartsa lenyomva a regisztrációs gombot az átjátszón 5 másodpercig.

Az átjátszó sikeres konfigurálását az összes LED egyidejű villogása jelzi.

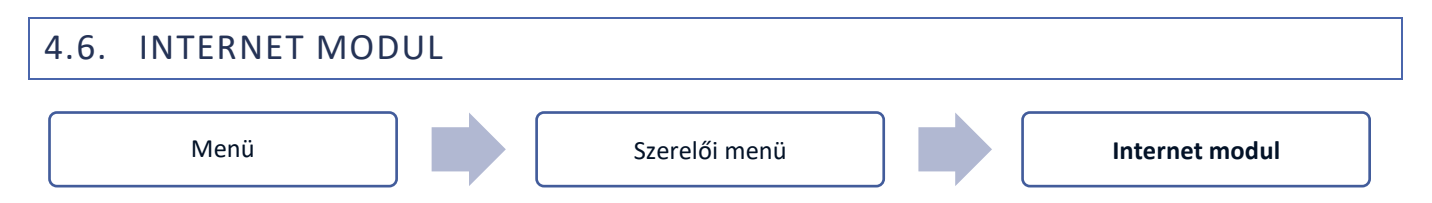

Az Internet modul egy olyan eszköz, amely lehetővé teszi a CH kazán felhasználói távvezérlését az interneten keresztül. Az emodul.eu alkalmazás lehetővé teszi a felhasználó számára az összes rendszereszköz állapotának szabályozását, valamint bizonyos paraméterek beállítását.

A modul regisztrálása és bekapcsolása, valamint a DHCP opció kiválasztása után a vezérlő automatikusan letölti a helyi hálózatról az olyan paramétereket, mint az IP-cím, az IP-maszk, az átjáró címe és a DNS-cím.

Az internet modul RS kábelen keresztül csatlakoztatható a vezérlőhöz. A regisztráció részletes leírása az internetes modul felhasználói kézikönyvében található.

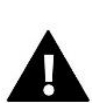

#### MEGJEGYZÉS

Az ilyen online vezérlés csak egy EU WiFi L csatlakoztatása után lehetséges (a vezérlőhöz mellékelve), vagy egy további EU-505, EU-WiFi RS modul megvásárlása és csatlakoztatása után, amelyek nem szerepelnek a szabványos vezérlőkészletben.

### 4.7. KÉZI ÜZEMMÓD

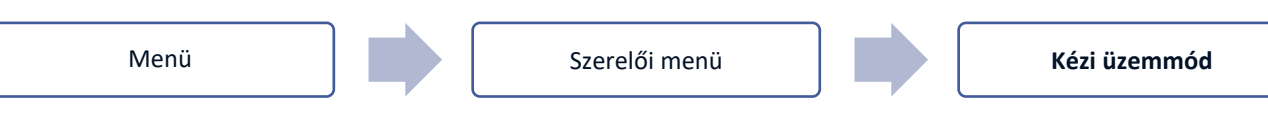

Ez a funkció lehetővé teszi a felhasználó számára, hogy bizonyos eszközöket (szivattyút, feszültségmentes érintkezőt és bizonyos szelepmozgatókat) a többitől függetlenül aktiváljon, hogy ellenőrizze, megfelelően működnek-e. Célszerű az első indításkor ellenőrizni az eszközöket ezzel az eljárással.

### 4.8. FŰTÉS LEÁLLÁS

Funkció, amely megakadályozza a működtetők meghatározott időközönkénti bekapcsolását.

- > Dátumbeállítások
- Fűtés kikapcsolása Állítsa be azt a dátumot, amelytől kezdve a fűtés kikapcsolásra kerül
- Fűtés aktiválása a fűtés bekapcsolásának dátumának beállítása
- Időjárás szabályozás Ha a külső érzékelő csatlakoztatva van, a főképernyőn a külső hőmérséklet, a vezérlő menüjében pedig az átlagos külső hőmérséklet látható.

A külső hőmérsékleten alapuló funkció lehetővé teszi az átlaghőmérséklet meghatározását, amely a hőmérsékleti küszöb alapján fog működni. Ha az átlaghőmérséklet meghaladja a megadott hőmérsékleti küszöböt, a szabályozó kikapcsolja annak a zónának a fűtését, amelyben az időjárás-szabályozási funkció aktív.

- BE az időjárás-szabályozás használatához a kiválasztott érzékelőt engedélyezni kell
- Átlagolási idő a felhasználó beállítja azt az időt, amely alapján az átlagos külső hőmérséklet kiszámításra kerül. A beállítási tartomány 6 és 24 óra között van.
- Hőmérséklet küszöb ez a funkció az adott zóna túlmelegedése ellen véd. A zóna, amelyben az időjárás-szabályozás be van kapcsolva, blokkolva lesz a túlmelegedés ellen, ha a napi átlagos külső hőmérséklet meghaladja a beállított küszöbértéket. Például, amikor tavasszal a hőmérséklet emelkedik, a szabályozó blokkolja a helyiség szükségtelen fűtését.
- Átlagos külső hőmérséklet az Átlagolási idő alapján számított hőmérsékleti érték

### 4.9. FESZÜLTSÉGMENTES KONTAKT

### Menü

Szerelői menü

Feszültségmentes kontakt

Az EU-L-12 vezérlő aktiválja a feszültségmentes érintkezőt (a késleltetési idő letelte után), ha valamelyik zóna nem érte el az előre beállított hőmérsékletet (fűtés - ha a zóna hőmérséklete túl alacsony, hűtés - amikor a a zóna hőmérséklete túl magas). A vezérlő leválasztja az érintkezőt, ha az előre beállított hőmérsékletet elérte.

- Kézi üzemmód ez a funkció lehetővé teszi a felhasználó számára, hogy az EU-L-12 fővezérlőben regisztrált alárendelt vezérlő szintjéről kapcsolja be az érintkezőt (EU-ML-12 kiegészítő modul).
- Működési késleltetés ez a funkció lehetővé teszi a felhasználó számára, hogy beállítsa a feszültségmentes érintkező aktiválásának késleltetési idejét, miután a hőmérséklet bármelyik zónában az előre beállított érték alá esik.

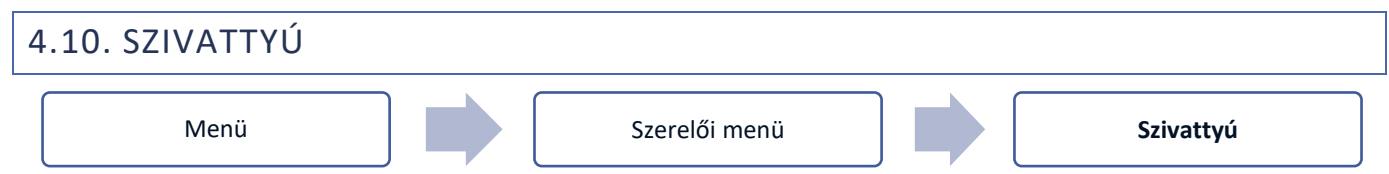

Az EU-L-12 vezérli a szivattyú működését - engedélyezi a szivattyút (az előre meghatározott késleltetési idő után), ha valamelyik zóna nem érte el az előre beállított hőmérsékletet, és az adott zónában aktiválták a padlószivattyú működési opcióját. Amikor az összes zóna eléri az előre beállított hőmérsékletet, a szivattyú le van tiltva.

- Távvezérlés ez a funkció lehetővé teszi a szivattyú bekapcsolását az EU-L-12 fővezérlőben regisztrált alárendelt vezérlő (EU-ML-12 kiegészítő modul) szintjéről.
- Működési késleltetés ez a funkció lehetővé teszi a felhasználó számára, hogy meghatározza a szivattyú aktiválásának késleltetési idejét, miután a hőmérséklet bármelyik zónában az előre beállított érték alá esik. A szivattyú aktiválási késleltetése elegendő időt biztosít az indítószerkezet nyitásához.

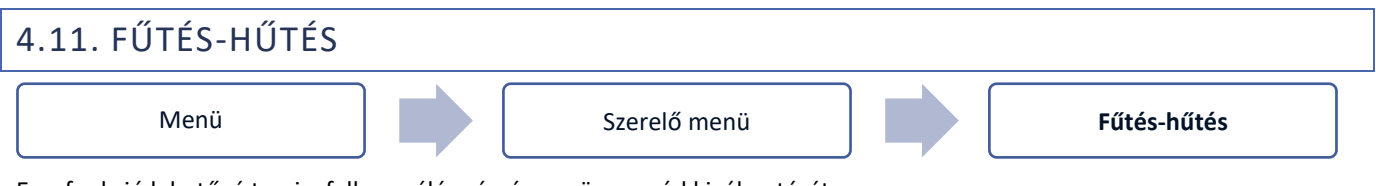

Ez a funkció lehetővé teszi a felhasználó számára az üzemmód kiválasztását:

- Távvezérlés ez a funkció lehetővé teszi a felhasználó számára, hogy az EU-L-12 fővezérlőben regisztrált alárendelt vezérlő szintjéről aktiváljon egy üzemmódot (EU-ML-12 kiegészítő modul).
- **Fűtés** minden zóna fűtött
- Hűtés minden zóna hűtve van
- > Automatikus a szabályozó a kétállapotú bemenet alapján kapcsolja a fűtési és hűtési módot.

### 4.12. ANTI-STOP BEÁLLÍTÁSOK

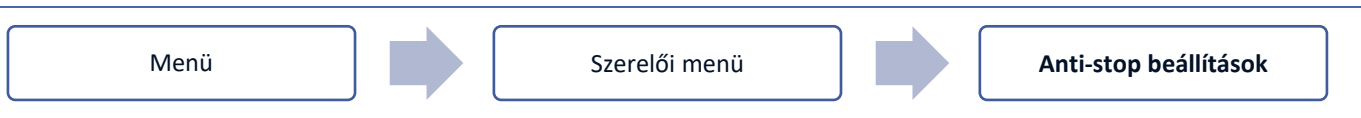

Ez a funkció kényszeríti a szivattyú működését, és megakadályozza a vízkő lerakódását a fűtési szezonon kívül, amikor a szivattyú hosszú ideig nem üzemel. Ha ez a funkció aktív, a szivattyú egy előre meghatározott gyakorisággal (például 10 naponta 5 percig) engedélyezve van.

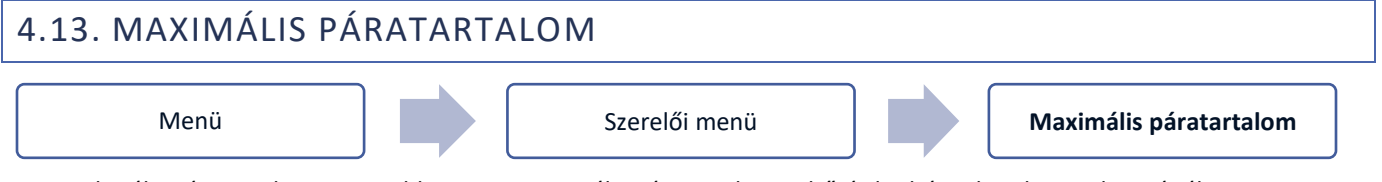

Ha az aktuális páratartalom magasabb, mint a maximális páratartalom, a hűtés letiltásra kerül egy adott zónában.

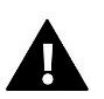

### MEGJEGYZÉS

Ez a funkció Hűtés üzemmódban érhető el, ha a zónában páratartalom-érzékelő van regisztrálva.

### 4.14. OPENTHERM

| M | er | ۱Ü |
|---|----|----|

Szerelői menü

OpenTherm

- > ON ez a funkció az OpenTherm gázkazánokkal való kommunikációjának engedélyezésére/letiltására szolgál.
- Időjárás alapú szabályozás:
  - Be a funkció lehetővé teszi a felhasználó számára az időjárás-alapú vezérlés bekapcsolását. Ennek érdekében a külső érzékelőt olyan helyre szerelje fel, amely nincs kitéve időjárási viszonyoknak.
  - Fűtési görbe ez egy görbe, amely az előre beállított gázkazán hőmérséklet meghatározására szolgál a külső hőmérséklet alapján. A szabályozóban a görbe négy beállított hőmérsékleti érték alapján készül a megfelelő külső hőmérsékletekre.
  - Minimális hőmérséklet ezzel az opcióval a felhasználó beállíthatja a kazán minimális hőmérsékletét.
  - Maximális hőmérséklet ez az opció lehetővé teszi a kazán maximális hőmérsékletének beállítását.
- Beállított CH hőm. ez az opció az előre beállított CH hőmérséklet meghatározására szolgál, amelynél a fűtés le van tiltva.
- > HMV beállítások
  - Üzemmód ez a funkció lehetővé teszi a felhasználó számára, hogy válasszon az ütemezés, az idő üzemmód és az állandó üzemmód között. Ha az állandó vagy idő üzemmód:
     Aktív – az előre beállított melegvíz-hőmérséklet érvényes
    - Inaktív a hőmérséklet csökkentése érvényes
  - Beállított hőmérséklet ez az opció lehetővé teszi a felhasználó számára, hogy meghatározza azt az előre beállított melegvíz-hőmérsékletet, amelynél a szivattyú le lesz tiltva (akkor érvényes, ha az Aktív mód van kiválasztva)
  - Hőmérséklet csökkentése ez az opció lehetővé teszi a felhasználó számára, hogy meghatározza az előre beállított melegvíz-mennyiséget, és akkor érvényes, ha az Inaktív mód van kiválasztva.
  - Ütemezési beállítások a funkció lehetővé teszi a felhasználó számára, hogy konfigurálja az ütemezést, azaz azt az időpontot és napokat, amikor egy adott előre beállított HMV hőmérséklet érvényes.

| 4.15. NYELV |         |        |       |
|-------------|---------|--------|-------|
| Menü        | Szerelő | i menü | Nyelv |

Ez a funkció lehetővé teszi a felhasználó számára, hogy módosítsa a vezérlő nyelvi verzióját.

### 4.16. HMV BEÁLLÍTÁSOK

```
Menü
```

Szerelői menü

- **BE** a 8. zóna relé kimenete HMV kimenetként használatos
- Üzemmód ez a funkció az üzemmód kiválasztására szolgál: ütemezés, idő üzemmód vagy állandó üzemmód.
- Beállítások:
  - Ütemezés a funkció lehetővé teszi a felhasználó számára, hogy beállítsa az ütemezést, azaz azt az időpontot és napokat, amikor az előre beállított hőmérséklet érvényes.
  - Idő üzemmód az előre beállított hőmérséklet csak az előre meghatározott ideig lesz érvényes. A felhasználó megváltoztathatja a kapcsolati állapotot az Aktív opció kiválasztásával/kijelölésének törlésével és a mód időtartamának beállításával.
  - Állandó üzemmód az előre beállított hőmérséklet folyamatosan érvényesül. A kapcsolat állapotának megváltoztatása az Aktív opció kiválasztásával/kijelölésének törlésével lehetséges.
  - **Melegvíz hiszterézis** a HMV hiszterézis a szivattyú bekapcsolási és kikapcsolási hőmérséklete közötti különbség (HMV kimenet), az előre beállított hőmérséklet elérése érdekében.

Példa: Előre beállított hőmérséklet: 60°C Hiszterézis: 3°C

A szivattyú bekapcsol, ha az előre beállított hőmérséklet 57°C alá esik. Az előre beállított 60°C hőmérséklet elérése után kikapcsol.

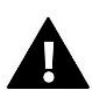

#### MEGJEGYZÉS

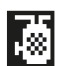

Az aktivált HMV funkció helyettesíti a 8-as zónát (az ikon a zóna helyén), és az aktuális vízhőmérsékletet a rendszer az NTC-érzékelőről olvassa le, amely 8-as érzékelőként van csatlakoztatva a fővezérlőben.

### 4.17. HŐSZIVATTYÚ

Dedikált üzemmód hőszivattyúval működő telepítéshez, amely lehetővé teszi annak képességeinek optimális kihasználását.

- > Energiatakarékos mód az opció kipipálásával elindul az üzemmód, és további opciók jelennek meg
- Minimális szünetidő a kompresszor kapcsolóinak számát korlátozó paraméter, amely lehetővé teszi a kompresszor élettartamának meghosszabbítását.
   Függetlenül attól, hogy egy adott zónát újra kell melegíteni, a kompresszor csak az előző munkaciklus végétől számított idő letelte után indul el.
- Bypass puffer hiányában szükséges opció, amely megfelelő hőteljesítményt biztosít a hőszivattyúnak. A következő zónák minden meghatározott időpontban történő szekvenciális megnyitására támaszkodik.
- Padlószivattyú a padlószivattyú be-/kikapcsolása
- Ciklusidő az idő, ameddig a kiválasztott zóna nyitva lesz

### 4.18. GYÁRI BEÁLLÍTÁSOK

#### Menü

Szerelői menü

Gyári beállítások

Ez a paraméter lehetővé teszi a felhasználó számára, hogy visszaállítsa a gyártó által elmentett Szerelői menübeállításokat.

### 5. SZERVÍZ MENÜ

A szervizmenüben elérhető paramétereket csak arra felhatalmazott személyek konfigurálhatják, és ehhez a menühöz való hozzáférés kóddal van biztosítva (a TECH Sterowniki által biztosított)

### 6. GYÁRI BEÁLLÍTÁSOK

Ezzel a paraméterrel a felhasználó visszaállíthatja a gyártó által elmentett vezérlőbeállításokat.

### 7. SZOFTVER VERZIÓ

Ha ezt az opciót választja, a kijelzőn megjelenik a gyártó logója és a vezérlő szoftver verziószáma. A szoftververziószám megadása szükséges a TECH Sterowniki szervizzel való kapcsolatfelvételhez.

### VII. RIASZTÁSI LISTA

| Riasztás                                                                             | Lehetséges ok                                                                                                    | Mit tegyünk                                                                                                    |  |
|--------------------------------------------------------------------------------------|----------------------------------------------------------------------------------------------------|----------------------------------------------------------------------------------------------------|--|
| Az érzékelő sérült (szobaérzékelő, padlóérzékelő)                                    | Az érzékelő rövidre zárt vagy sérült                                                                                                    | <ul> <li>Ellenőrizze a csatlakozást az érzékelővel</li> <li>Cserélje ki az érzékelőt egy újra, vagy ha</li> <li>szükséges, lépjen kapcsolatba a</li> <li>szervizzel.</li> </ul>                                                     |  |
| Nincs kommunikáció az érzékelővel /<br>vezeték nélküli szabályozóval                 | - Nincs hatótáv<br>- Nincs elem<br>- Lemerült elem                                                                                                    | <ul> <li>Helyezze az érzékelőt/szabályozót egy<br/>másik helyre</li> <li>Helyezze be az elemeket az<br/>érzékelőbe/szabályozóba A riasztás<br/>automatikusan kikapcsol, amikor a<br/>kommunikáció létrejön.</li> </ul>              |  |
| Nincs kommunikáció a modullal /<br>vezérlőpanellel / vezeték nélküli<br>érintkezővel | Nincs hatótávolság                                                                                                    | <ul> <li>Helyezze a készüléket egy másik helyre,<br/>vagy használjon átjátszót a hatótávolság<br/>kiterjesztéséhez.</li> <li>A riasztás automatikusan kikapcsol,<br/>amikor a kommunikáció létrejön.</li> </ul>                     |  |
| Nincs Open Therm kommunikáció                                                        | <ul> <li>A kommunikációs kábel sérült - A<br/>gázkazán kikapcsolt vagy sérült</li> </ul>                                                                                                    | Ellenőrizze a csatlakozást a gázkazánnal.<br>Szükség esetén vegye fel a kapcsolatot a<br>szervizzel.                                                                                                    |  |
| Szoftver frissítés                                                                   | A két eszköz<br>rendszerkommunikációs verziói nem<br>kompatibilisek                                                                                                    | Frissítse a szoftvert a legújabb verzióra.                                                                                                    |  |
| STT-868 szelepmozgató riasztások                                                     |                                                                                                    |                                                                                                    |  |
| ERROR #0                                                                             | Lemerült az elem                                                                                                    | Cserélje ki az elemeket                                                                                                    |  |
| ERROR #1                                                                             | Néhány mechanikus vagy<br>elektromos alkatrész megsérült                                                                                                    | Vegye fel a kapcsolatota szervízzel                                                                                                    |  |
| ERROR #2                                                                             | <ul> <li>Nincs dugattyú, amely vezérli a<br/>szelepet</li> <li>A szelep túl nagy lökete (mozgása).</li> <li>Az aktuátort nem megfelelően<br/>szerelték fel a radiátorra</li> <li>Nem megfelelő szelep a<br/>radiátoron</li> </ul> | <ul> <li>Szereljen be egy dugattyút, amely az<br/>indítószerkezetet vezérli</li> <li>Ellenőrizze a szelep löketét</li> <li>Szerelje be megfelelően az<br/>indítószerkezetet</li> <li>Cserélje ki a szelepet a radiátoron</li> </ul> |  |

| ERROR #3<br>ERROR #4                                                                                            | <ul> <li>- A szelep elakadt</li> <li>- Nem megfelelő szelep a<br/>radiátoron</li> <li>- A szelep túl kicsi lökete (mozgása).</li> <li>- Nincs hatótáv</li> <li>- Nincsenek elemek</li> </ul>                                        | <ul> <li>Ellenőrizze a szelep működését</li> <li>Cserélje ki a szelepet a radiátoron</li> <li>Ellenőrizze a szelep löketét</li> <li>Ellenőrizze az aktuátor és a vezérlő<br/>közötti távolságot</li> <li>Helyezze be az elemeket a<br/>működtető szerkezetbe</li> <li>A kommunikáció helyreállítása után a<br/>riasztás automatikusan kikapcsol.</li> </ul> |
|----------------------------------------------------------------------------------------------------|----------------------------------------------------------------------------------------------------|----------------------------------------------------------------------------------------------------|
|                                                                                                    | STT-869 szelepmozgató riasztások                                                                                                    |                                                                                                    |
| ERROR #1 - 1. kalibrációs hiba – A<br>csavar rögzítési helyzetbe helyezése                                      | - A végálláskapcsoló érzékelője<br>sérült                                                                                                    | <ul> <li>Kalibrálja újra az aktuátort úgy, hogy<br/>lenyomva tartja a kommunikációs<br/>gombot a zöld fény harmadik<br/>felvillanásáig</li> <li>Hívja a szervizt</li> </ul>                                                                                                    |
| ERROR #2 - 2. kalibrálási hiba – A<br>csavar maximálisan ki van húzva.<br>Nincs ellenállás kihúzás közben       | <ul> <li>A szelepmozgató nincs csavarozva<br/>a szelephez, vagy nincs teljesen<br/>csavarozva</li> <li>A szeleplöket túl nagy, vagy a<br/>szelep méretei nem jellemzőek</li> <li>A hajtómű áramérzékelője sérült</li> </ul>         | <ul> <li>Ellenőrizze, hogy a vezérlő megfelelően<br/>van-e felszerelve</li> <li>Cserélje ki az elemeket</li> <li>Kalibrálja újra az aktuátort úgy, hogy<br/>lenyomva tartja a kommunikációs<br/>gombot a zöld fény harmadik<br/>felvillanásáig</li> <li>Hívja a szervizt</li> </ul>                                                                         |
| ERROR #3 - 3. kalibrálási hiba - A<br>csavart nem húzták ki eléggé - a<br>csavar túl korán ütközik ellenállásba | <ul> <li>A szeleplöket túl kicsi, vagy a</li> <li>szelep méretei nem jellemzőek</li> <li>A hajtómű áramérzékelője sérült</li> <li>lemerült az elem</li> </ul>                                                                       | - Cserélje ki az elemeket<br>- Hívja a szervizt                                                                                                    |
| ERROR #4 – Nincs visszajelzés                                                                                   | <ul> <li>A fővezérlő ki van kapcsolva</li> <li>Gyenge hatótávolság vagy nincs<br/>hatótávolság a fővezérlőhöz való<br/>csatlakozáshoz</li> <li>A működtetőben lévő rádiómodul<br/>sérült</li> </ul>                                 | <ul> <li>Ellenőrizze, hogy a fővezérlő be van-e<br/>kapcsolva</li> <li>Csökkentse a távolságot a fővezérlőtől</li> <li>Hívja a szervizt</li> </ul>                                                                                                    |
| ERROR #5 – Alacsony leme töltöttség                                                                             | Az elem lemerült                                                                                                    | - Cserélje ki az elemeket                                                                                                    |
| ERROR #6 - A kódoló zárolva van                                                                                 | A kódoló megsérült                                                                                                    |                                                                                                    |
| ERROR #7 – magas feszültség                                                                                     | <ul> <li>- A csavar, a menet stb.</li> <li>egyenetlenségei túlzott mértékűt</li> <li>okozhatnak</li> <li>ellenállás</li> <li>- A hajtómű vagy a motor túl nagy</li> <li>ellenállása</li> <li>- Az áramérzékelő megsérült</li> </ul> | <ul> <li>Kalibrálja újra az aktuátort úgy, hogy<br/>lenyomva tartja a kommunikációs<br/>gombot a zöld fény harmadik<br/>felvillanásáig</li> <li>Hívja a szervizt</li> </ul>                                                                                                    |
| ERROR #8 – Végálláskapcsoló érzékelő<br>hibája                                                                  | A végálláskapcsoló érzékelője sérült                                                                                                    |                                                                                                    |

-{ <sub>36</sub> }-

| EU-G-X radiátor szelepmozgató hibalista                    |                                                                                                    |                                                                                                    |  |  |
|------------------------------------------------------------|----------------------------------------------------------------------------------------------------|----------------------------------------------------------------------------------------------------|--|--|
| ERROR #1 – Kalibrálási hiba 1                              | A csavar visszahúzása beépítési<br>helyzetbe túl sokáig tartott.                                                                                                    | Reteszelt/sérült működtető dugattyú.<br>Ellenőrizze az összeszerelést, és kalibrálja<br>újra az indítószerkezetet.                                                                                                    |  |  |
| ERROR #2 – Kalibrálási hiba 2                              | A csavar maximálisan megnyúlt,<br>mivel a kihúzás során nem ütközött<br>ellenállásba.                                                                                                    | <ul> <li>a szelepmozgató nincs megfelelően<br/>felcsavarva a szelepre</li> <li>a szelepmozgató nincs teljesen ráhúzva<br/>a szelepre</li> <li>a szelepmozgató túlzott mozgása, vagy<br/>nem szabványos szelep<br/>találkozott</li> <li>motorterhelés mérési hiba történt<br/>Ellenőrizze az összeszerelést, és kalibrálja<br/>újra az indítószerkezetet.</li> </ul> |  |  |
| ERROR #3 – Kalbrálási hiba 3                               | A csavar hosszabbítása túl rövid. A<br>csavar túl korán ütközött<br>ellenállásba a kalibrálási folyamat<br>során.                                                                                                    | <ul> <li>- a szelep mozgása túl kicsi, vagy nem<br/>szabványos szelep<br/>találkozott</li> <li>- motorterhelés mérési hiba</li> <li>- a motorterhelés mérése pontatlan az<br/>alacsony akkumulátortöltés miatt</li> <li>Ellenőrizze az összeszerelést, és kalibrálja<br/>újra az indítószerkezetet.</li> </ul>                                                      |  |  |
| ERROR #4 - Működtető visszacsatolás<br>kommunikációs hiba. | Az utolsó x percben az aktuátor<br>nem kapott adatcsomagot vezeték<br>nélküli kommunikáción keresztül.<br>Miután ez a hiba kivált, az aktuátor<br>50%-os nyitásra állítja magát.<br>A hiba az adatcsomag beérkezése<br>után törlődik. | <ul> <li>Master vezérlő tiltva</li> <li>gyenge jel vagy nincs jel a master<br/>vezérlőtől</li> <li>hibás az RC modul a hajtóműben</li> </ul>                                                                                                    |  |  |
| ERROR #5 – Lemerült elem                                   | Az aktuátor érzékeli az elemcserét a<br>feszültség helyreállása után elindítja<br>a kalibrációt                                                                                                    | - elem lemerült                                                                                                    |  |  |
| ERROR #6                                                   | -                                                                                                    | -                                                                                                    |  |  |
| ERROR #7 – A működtető blokkolva                           |                                                                                                    | - a szelep nyitásának megváltoztatásakor<br>túlzott terhelés történt<br>Kalibrálja újra az aktuátort.                                                                                                    |  |  |

# VIII. SZOFTVER FRISSÍTÉS

Új szoftver telepítéséhez válassza le a vezérlőt az áramellátásról. Helyezzen be egy flash meghajtót új szoftverrel az USBportba. Ezután csatlakoztassa a vezérlőt a tápegységhez az EXIT gombbal egyidejűleg, amíg egyetlen hangjelzést nem hall. Azt jelzi, hogy a szoftvertelepítési folyamat elindult. Sikeres frissítés után a vezérlő automatikusan visszaáll.

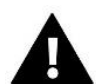

### MEGJEGYZÉS

A szoftverfrissítést csak szakképzett szerelő végezheti. A szoftver frissítése után nem lehet visszatérni az előző beállításokhoz.

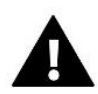

### MEGJEGYZÉS

Szoftverfrissítés közben ne kapcsolja ki a vezérlőt.

# ΙΧ. ΜŰSZAKI ADATOK

| Tápfeszültség                                       | 230V ± 10% / 50 Hz                               |  |
|-----------------------------------------------------|--------------------------------------------------|--|
| Maximális energiafogyasztás                         | 4W                                               |  |
| Környezeti hőmérséklet                              | 5 ÷ 50°C                                         |  |
| 1-8 kimenetek maximális terhelése                   | 0,3A                                             |  |
| Szivattyúkimenet maximális terhelés                 | 0,5A                                             |  |
| Potenciálmentes kontakt névleges kimeneti terhelése | 230V AC / 0,5A (AC1) *<br>24V DC / 0,5A (DC1) ** |  |
| NTC érzékelő hőellenállása                          | -30 ÷ 50°C                                       |  |
| Üzemelési frekvencia                                | 868MHz                                           |  |
| Fázis                                               | 6,3A                                             |  |

\* AC1 terhelési kategória: egyfázisú, rezisztív vagy enyhén induktív váltakozó áramú terhelés.

\*\* DC1 terhelési kategória: egyenáramú, rezisztív vagy enyhén induktív terhelés.

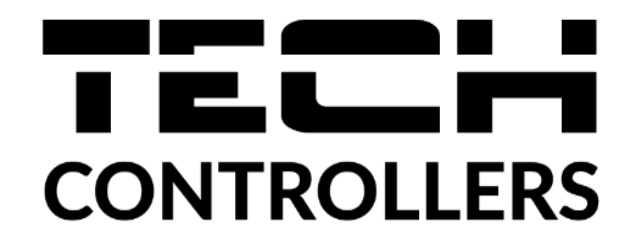

# EU Megfelelőségi nyilatkozat

Ezennel kizárólagos felelősségünkre kijelentjük, hogy a TECH STEROWNIKI II Sp. z o.o. által gyártott **EU-L-12**, amelynek székhelye Wieprz Biała Droga 31, 34-122 Wieprz, megfelel az Európai Parlament és a Tanács 2014/53/EU irányelvének. 2014. április 16. a rádióberendezések forgalomba hozatalára vonatkozó tagállami jogszabályok összehangolásáról, az energiával kapcsolatos termékek környezetbarát tervezési követelményeinek meghatározására vonatkozó keret létrehozásáról szóló 2009/125/EK irányelv, valamint a A VÁLLALKOZÁSI ÉS TECHNOLÓGIAI MINISZTÉRIUM (2019. június 24.) az egyes veszélyes anyagok elektromos és elektronikus berendezésekben történő felhasználásának korlátozására vonatkozó alapvető követelményekről szóló rendelet módosításáról, az (EU) 2017/2102 európai parlamenti irányelv végrehajtási rendelkezéseiről, ill. A Tanács 2017. november 15-i rendelete az egyes veszélyes anyagok elektromos és elektronikus berendezésáról szóló 2011/65/EU irányelv módosításáról (HL L 305. o., 2017.11.21. 8).

A megfelelőség értékeléséhez harmonizált szabványokat használtak: PN-EN IEC 60730-2-9 :2019-06 par. 3.1a A használat biztonsága PN-EN 62479:2011 cikk. 3,1 a par. 3.1a A használat biztonsága ETSI EN 301 489-1 V2.2.3 (2019-11) par.3.1b Elektromágneses kompatibilitás ETSI EN 301 489-3 V2.1.1 (2019-03) par.3.1b Elektromágneses kompatibilitás ETSI EN 300 220-2 V3.2.1 (2018-06) par.3.2 A rádióspektrum hatékony és koherens használata ETSI EN 300 220-1 V3.1.1 (2017-02) par.3.2 A rádióspektrum hatékony és koherens használata PN EN IEC 63000:2019-01 RoHS.

Wieprz, 22.03.2023

Paweł Jura

Janusz Master

Prezesi firmy

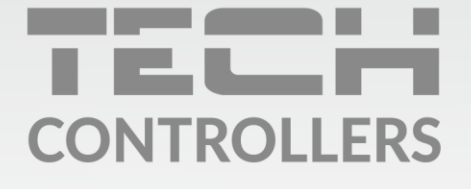

**Központi iroda:** ul. Biała Droga 31, 34-122 Wieprz

**Szerviz:** +36-300-919-818, +36-30-321-70-88 szerviz@tech-controllers.com

> Hétfő - Péntek 7:00 - 16:00 Szombat 9:00 - 12:00

www.tech-controllers.hu